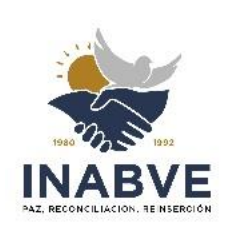

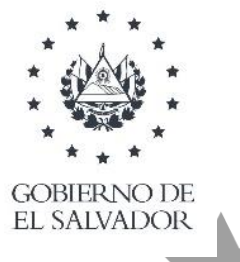

TEMBR

DIOS UNION LIBERT

# VERSIÓN PÚBLICA

"Este documento es versión pública, por lo que, únicamente se ha omitido la información que la Ley de Acceso a la Información Pública (LAIP) define como confidencial, por su carácter privado tales como datos personales de las personas naturales firmantes". (Artículo 24 y 30 de la LAIP para la publicación de la información oficiosa)

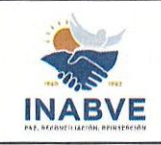

| Instituto Administrador de los Beneficios | Código:           | MNL-CARS-0001.1 |
|-------------------------------------------|-------------------|-----------------|
| de los Veteranos y Excombatientes         | Versión:          | 01              |
| Manual de Procedimientos para Centros de  | Fecha de emisión: | 26/09/2024      |
| Atención y Registro                       | Página            | 1 de 63         |

# MANUAL DE PROCEDIMIENTOS PARA CENTROS DE ATENCIÓN Y REGISTRO

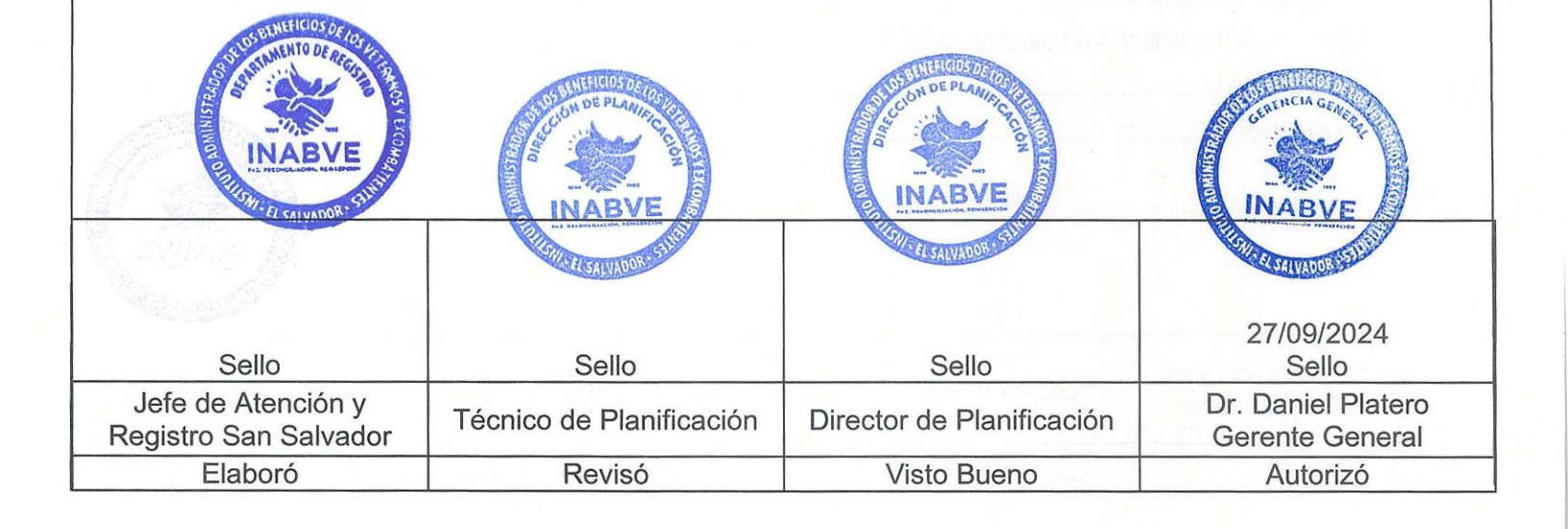

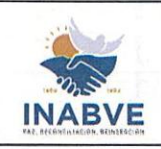

| Instituto Administrador de los Beneficios | Código:           | MNL-CARS-0001.1 |
|-------------------------------------------|-------------------|-----------------|
| de los Veteranos y Excombatientes         | Versión:          | 01              |
| Manual de Procedimientos para Centros de  | Fecha de emisión: | 26/09/2024      |
| Atención y Registro                       | Página            | 2 de 63         |
| ÍNDICE                                    |                   |                 |

| SIGLAS Y ABREVIATURAS                                                                            | 3                                                                  |
|--------------------------------------------------------------------------------------------------|--------------------------------------------------------------------|
| INTRODUCCIÓN                                                                                     | 4                                                                  |
| OBJETIVOS                                                                                        | 4                                                                  |
| OBJETIVO GENERAL<br>OBJETIVOS ESPECÍFICOS                                                        | 4<br>5                                                             |
| TERMINOLOGÍA                                                                                     | 5                                                                  |
| BASE LEGAL                                                                                       | 7                                                                  |
| ALCANCE O ÁREAS DE APLICACIÓN                                                                    | 7                                                                  |
| NORMATIVA INTERNA                                                                                | 7                                                                  |
| ESTRUCTURA ORGÁNICA                                                                              | 8                                                                  |
| ORGANIGRAMA DEL ÁREA ORGANIZATIVA                                                                | 10                                                                 |
| SIMBOLOGÍA DE FLUJOGRAMA                                                                         | 11                                                                 |
| PROCEDIMIENTOS DE LOS CENTROS DE ATENCIÓN Y REGISTRO                                             | 12                                                                 |
| RESPUESTA A SOLICITUD DE INFORMACIÓN GENERAL Y EMISIÓN DE CONSTANCI,<br>REPORTE DE FALLECIMIENTO | AS12<br>16<br>20<br>26<br>32<br>5 DE<br>37<br>41<br>45<br>50<br>59 |
| OBLIGATORIEDAD                                                                                   | 62                                                                 |
| OFICIALIZACIÓN Y ACTUALIZACIÓN                                                                   | 62                                                                 |
| VIGENCIA                                                                                         |                                                                    |
| ANEXOS                                                                                           | 62 DE PLAN                                                         |
|                                                                                                  | CALVADO'                                                           |

| Jefe de Atención y<br>Registro San Salvador | Técnico de Planificación | Director de Planificación | Dr. Daniel Platero<br>Gerente General |
|---------------------------------------------|--------------------------|---------------------------|---------------------------------------|
| Elaboró                                     | Revisó                   | Visto Bueno               | Autorizó                              |

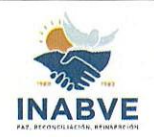

| de los Veteranos y Excombatientes Versión:<br>Manual de Procedimientos para Centros de Fecha de emisión: | Instituto Administrador de los Beneficios | Código:                   | MNL-CARS-0001.1 |
|----------------------------------------------------------------------------------------------------|-------------------------------------------|---------------------------|-----------------|
| Manual de Procedimientos para Centros de Fecha de emisión:                                               | de los Veteranos y Excombatientes         | Versión:                  | 01              |
|                                                                                                    | Manual de Procedimientos para Centros de  | Fecha de emisión:         | 26/09/2024      |
| Atención y Registro Página 3 de 6                                                                        | Atención y Registro                       | y Registro Página 3 de 63 |                 |

#### SIGLAS Y ABREVIATURAS

- CACH: Centro de Atención Chalatenango
- CARS: Centro de Atención y Registro San Salvador
- CASA: Centro de Atención Santa Ana
- CASM: Centro de Atención San Miguel
- CASV: Centro de Atención San Vicente
- **CEVA:** Comité Evaluador
- **DBEC**: Departamento de Beneficios Económicos
- DCCE: Departamento de Contact Center
- DCOM: Dirección de Comunicaciones
- DUI: Documento Único de Identidad
- FMLN: Frente Farabundo Martí para la Liberación Nacional
- INABVE: Instituto Administrador de los Beneficios de los Veteranos y Excombatientes
- IPSFA: Instituto de Previsión Social de la Fuerza Armada
- ONUSAL: Observadores de las Naciones Unidas en El Salvador
- TICS: Unidad de Tecnologías de la Información y Comunicaciones

UCADFA: Unidad de Coordinación y Apoyo a los Discapacitados de la Fuerza Armada

UGDA: Unidad de Gestión Documental y Archivo

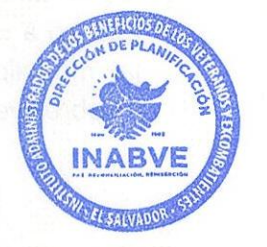

| Jefe de Atención y<br>Registro San Salvador | Técnico de Planificación | Director de Planificación | Dr. Daniel Platero<br>Gerente General |
|---------------------------------------------|--------------------------|---------------------------|---------------------------------------|
| Elaboró                                     | Revisó                   | Visto Bueno               | Autorizó                              |

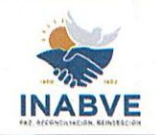

| Instituto Administrador de los Beneficios | Código:           | MNL-CARS-0001.1 |  |
|-------------------------------------------|-------------------|-----------------|--|
| de los Veteranos y Excombatientes         | Versión:          | 01              |  |
| Manual de Procedimientos para Centros de  | Fecha de emisión: | 26/09/2024      |  |
| Atención y Registro                       | Página            | a 4 de 63       |  |
|                                           |                   |                 |  |

## INTRODUCCIÓN

El siguiente documento ha sido elaborado con el propósito de suministrar una herramienta administrativa para dar cumplimiento a lo estipulado en el Artículo 9 de la Ley de Procedimientos Administrativos, el cual menciona la creación de ventanillas únicas. Así mismo, servirá de guía para responder diligentemente a todas las actividades relacionadas con la administración del registro de los usuarios.

El Manual de Procedimientos está conformado por una recopilación de procesos internos que rigen las operaciones diarias para atender y orientar a los usuarios con respecto a los diferentes beneficios y prestaciones sociales establecidos en el Artículo 4 de la Ley Especial, canalizando la información y documentación a través de los diferentes Centros de Atención. Por otra parte, establece e ilustra gráficamente los procedimientos para una concepción clara y sistemática de las operaciones que se deben realizar para la atención, recepción de documentos, administración del registro de la información personal de los beneficiarios y el proceso de sobrevivencia en sus diferentes modalidades, delimita de forma explícita y ordenada cada uno de los pasos, definiendo los responsables por actividad, los documentos involucrados que se deben generar y documentos obligatorios a presentar por el usuario.

En ese sentido, dicho manual no solo se convierte en una referencia para el personal existente, sino también como una invaluable herramienta de capacitación para los nuevos colaboradores que conformaran el equipo, permitiendo estandarizar procesos orientados al logro de los objetivos.

#### OBJETIVOS

#### **OBJETIVO GENERAL**

Establecer un marco integral y eficiente para la gestión de todas las actividades y procesos realizados dentro de los Centros de Atención del INABVE, con el fin de estandarizar y brindar una atención ágil y oportuna para las personas beneficiarias que detalla la Ley Especial, garantizando la administración adecuada del registro de información personal de los beneficiarios, la recepción de documentos y requisitos establecidos para gestionar el acceso a los diferentes beneficios y la realización eficaz del proceso de sobrevivencia en las modalidades de levantamiento de sobrevivencia por primera vez, sobrevivencia regular y sobrevivencia domiciliar.

| Jefe de Atención y<br>Registro San Salvador | Técnico de Planificación | Director de Planificación | Dr. Daniel Platero<br>Gerente General |
|---------------------------------------------|--------------------------|---------------------------|---------------------------------------|
| Elaboró                                     | Revisó                   | Visto Bueno               | Autorizó                              |

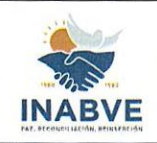

| Instituto Administrador de los Beneficios | Código:           | MNL-CARS-0001.1 |
|-------------------------------------------|-------------------|-----------------|
| de los Veteranos y Excombatientes         | Versión:          | 01              |
| Manual de Procedimientos para Centros de  | Fecha de emisión: | 26/09/2024      |
| Atención y Registro                       | Página 5 de 63    |                 |

#### **OBJETIVOS ESPECÍFICOS**

- Asegurar la adecuada diligencia en el proceso de atención de los trámites realizados por los usuarios.
- Definir los responsables de ejecutar cada uno de los pasos que integran los procedimientos, logrando una efectiva distribución de las actividades.
- Establecer el proceso de la remisión de documentos recibidos en los Centros de Atención, para ser canalizados a los distintos Departamentos que conforman la Gerencia de Beneficios e Inserción Social y Productiva y la Gerencia de Salud Integral y Rehabilitación.
- Garantizar el desempeño óptimo de las actividades relacionadas con el registro y actualización de beneficiarios y designados, dando seguimiento a las directrices que permitirán encauzar el marco de actuación para llevar a cabo las diferentes actividades.

### TERMINOLOGÍA

Acta de Subsanación Administrativa: Documento administrativo que se extiende para superar la corrección y que otorga total legalidad de lo estipulado en el expediente.

**Apoderado legal**: Persona que tiene capacidad jurídica para representar a otro y que tiene por un marco legal la constancia de poder hacerlo.

**Beneficiario de pensión**: Persona que el beneficiario registra para que goce del beneficio de pensión, al momento de este fallecer puede ser el designado, cónyuge o beneficiario indirecto.

**Beneficiario de prestación económica de servicios funerarios**: Persona que el beneficiario registra para que reclame el beneficio de prestación económica de servicios funerarios, este puede ser: El designado, cónyuge o beneficiario indirecto.

**Beneficiario directo**: Son las personas salvadoreñas veteranas militares de la Fuerza Armada de El Salvador, excombatientes del Frente Farabundo Martí para la Liberación Nacional y población civil con discapacidad a consecuencia del Conflicto Armado Interno de El Salvador, comprendido del uno de enero de mil novecientos ochenta al dieciséis de enero de mil novecientos noventa y dos, que se encuentren en el registro.

**Beneficiario indirecto**: Son las personas salvadoreñas que sean cónyuges, padres, madres, hijos e hijas de los beneficiarios que en su inicio estuvieron registrados en el FOPROLYD. Para el caso de los hijos, serán aquellos menores de 18 años; los hijos mayores de 18 y menores de 25 años que se encuentren estudiando; y, para el caso de las

| Jefe de Atención y<br>Registro San Salvador | Técnico de Planificación | Director de Planificación | Dr. Daniel Platero<br>Gerente General |  |
|---------------------------------------------|--------------------------|---------------------------|---------------------------------------|--|
| Elaboró                                     | Revisó                   | Visto Bueno               | Autorizó                              |  |

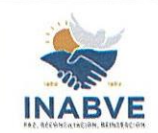

| Instituto Administrador de los Beneficios | Código:             | MNL-CARS-0001.1 |
|-------------------------------------------|---------------------|-----------------|
| de los Veteranos y Excombatientes         | Versión:            | 01              |
| Manual de Procedimientos para Centros de  | Fecha de emisión:   | 26/09/2024      |
| Atención y Registro                       | stro Página 6 de 63 |                 |

madres y padres serán aquellos con edades iguales o mayores a 55 y 60 años, respectivamente.

**Beneficiario:** Personas veteranas militares de la Fuerza Armada, incluidas las del servicio territorial, excombatientes del Frente Farabundo Martí para la liberación Nacional que se encuentren en el registro del INABVE.

**Centros de Atención:** Son las diferentes oficinas del INABVE que brindan atención al usuario en diferentes puntos del país, reciben documentación y canalizan información a las diferentes unidades organizativas que lo requieran.

**Codeudor solidario:** Es la persona que comparte la obligación adquirida en un préstamo en iguales condiciones y es responsable de solventar la deuda de la misma manera que el deudor principal.

**Designado:** Persona que el veterano o excombatiente destina para que sea beneficiario de la prestación económica de gastos funerarios o de pensión.

**Excombatiente:** Son todas aquellas personas salvadoreñas que participaron en el Conflicto Armado Interno desde el primero de enero de 1980 hasta el dieciséis de enero de 1992 y que se encuentran asentados en el Registro Nacional de Excombatientes del Frente Farabundo Martí para la Liberación Nacional, que elaboró la Secretaría Técnica y de Planificación de la Presidencia.

Instituto: Instituto Administrador de los Beneficios y Prestaciones de los Veteranos.

**Junta Directiva:** Autoridad máxima del INABVE, al cual le corresponde la orientación y determinación de la política de este.

Ley Especial: Ley Especial para Regular los Beneficios y Prestaciones Sociales de los Veteranos Militares de la Fuerza Armada y Excombatientes del Frente Farabundo Martí para la Liberación Nacional que Participaron en el Conflicto Armado Interno de El Salvador del primero de enero de 1980 al dieciséis de enero de 1992 y sus reformas.

**Padrón:** Registro administrativo en el cual se encuentran inscritos todos los veteranos y excombatientes del INABVE, según lo establecido en la Ley Especial.

Sistema informático: Sistema que permite almacenar y procesar información de las personas beneficiarias y sus respectivos designados.

Subsanación administrativa: Clasificación que se le otorga a los expedientes que deben ser corregidos por los Centros de Atención y se enmiendan por medio de una Acta de Subsanación Administrativa.

| Jefe de Atención y<br>Registro San Salvador | Técnico de Planificación | Director de Planificación | Dr. Daniel Platero<br>Gerente General |
|---------------------------------------------|--------------------------|---------------------------|---------------------------------------|
| Elaboró                                     | Revisó                   | Visto Bueno               | Autorizó                              |

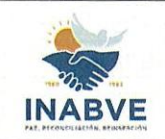

| Instituto Administrador de los Beneficios | Código:           | MNL-CARS-0001.1 |
|-------------------------------------------|-------------------|-----------------|
| de los Veteranos y Excombatientes         | Versión:          | 01              |
| Manual de Procedimientos para Centros de  | Fecha de emisión: | 26/09/2024      |
| Atención y Registro                       | Página 7 de 63    |                 |

**Ticket de atención:** Mecanismo de control de turno para la atención que se brinda en ventanilla y que se lleva a cabo a través de la asignación de ticket.

**Usuario/a:** Persona particular, beneficiario, designado, beneficiario directo o beneficiario indirecto, inscrito en el registro del INABVE.

**Veterano:** son los salvadoreños que como miembros de la Fuerza Armada incluidos los miembros del servicio territorial participaron en el Conflicto Armado Interno desde el primero de enero de 1980 hasta el dieciséis de enero de 1992.

#### **BASE LEGAL**

Para la aplicación del presente manual se tiene como marco legal el siguiente:

- Ley Especial para Regular los Beneficios y Prestaciones Sociales de los Veteranos Militares de la Fuerza Armada y Excombatientes del Frente Farabundo Martí para la Liberación Nacional que participaron en el Conflicto Armado Interno de El Salvador del primero de enero de 1980 al dieciséis de enero de 1992.
- Ley de Procedimientos Administrativos.
- Ley de Ética Gubernamental.
- Ley Especial de Inclusión de las Personas con Discapacidad.
- Ley de Atención Integral para la Persona Adulta Mayor.
- Ley de Eliminación de Barreras Burocráticas.
- Ley Especial Integral para una Vida Libre de Violencia para las Mujeres.

# ALCANCE O ÁREAS DE APLICACIÓN

Este manual aplica para las actividades que realiza el Centro de Atención y Registro San Salvador y el resto de los centros de Atención, así mismo para todas las áreas organizativas involucradas en los procedimientos planteados.

#### **NORMATIVA INTERNA**

El presente manual se soporta sobre la normativa interna vigente de los Centros de Atención y Registro:

- Política Institucional para Levantamiento de Sobrevivencia
- Instructivo para Aprobación de Documentos Institucionales
- Política de Créditos del INABVE
- Reglamento para el Pago de Prestación Económica para Servicios Funerarios INA

| Jefe de Atención y<br>Registro San Salvador |        | Director de Planificación | Dr. Daniel Platero<br>Gerente General |
|---------------------------------------------|--------|---------------------------|---------------------------------------|
| Elaboró                                     | Revisó | Visto Bueno               | Autorizó                              |

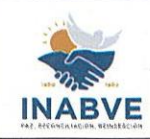

|          |                                                         | Instit                                                                  | uto Administrador de los Benefi                 | cios          | Código:          | MNL-CARS-0001.1                                                                                                    |
|----------|---------------------------------------------------------|-------------------------------------------------------------------------|-------------------------------------------------|---------------|------------------|----------------------------------------------------------------------------------------------------|
|          |                                                         | de los Veteranos y Excombatientes                                       |                                                 | es            | Versión:         | 01                                                                                                    |
| IN       | ABVE                                                    | Manual de Procedimientos para Centros de Fecha de emisión:              |                                                 | n: 26/09/2024 |                  |                                                                                                    |
| PA2. 845 | Atención y Registro Págin                               |                                                                         |                                                 |               | gina 8 de 63     |                                                                                                    |
|          | 0.                                                      |                                                                         | ESTRUCTURA                                      | ORGÁ          | NICA             |                                                                                                    |
|          | CODIFICACIÓN<br>ESTRUCTURAL                             | CÓDIGO DE ÁREA<br>ORGANIZATIVA                                          | NOMBRE DEL ÁRE                                  | A ORGAN       | NIZATIVA         | NOMBRE DE<br>DEPENDENCIA                                                                                                    |
|          | 1.0.0.0.0                                               | PRES                                                                    | Presidencia                                     |               |                  |                                                                                                    |
|          | 1.0.0.0.1                                               | DMEH                                                                    | Dirección de Memoria Histórica                  | 1             |                  |                                                                                                    |
|          | 1.0.0.0.2                                               | DCOM                                                                    | Dirección de Comunicaciones                     |               |                  | _                                                                                                    |
|          | 1.0.0.0.3                                               | DCOP                                                                    | Dirección de Cooperación Exte                   | rna           | 1                | Junta Directiva /                                                                                                    |
|          | 1.0.0.0.4                                               | UAIN                                                                    | Unidad de Auditoría Interna                     |               |                  | - Presidencia                                                                                                    |
|          | 1.0.0.0.5                                               | UCUM                                                                    | Unidad de Cumplimiento                          |               | 1                | _                                                                                                    |
|          | 1.0.0.0.6                                               | UAMB                                                                    | Unidad Ambiental                                |               |                  | _                                                                                                    |
|          | 1.0.0.0.7                                               | UIGE                                                                    | Unidad Institucional de Genero                  | -             |                  |                                                                                                    |
|          | 1.0.0.0.0                                               | CEPC                                                                    | Coronaia Conoral                                |               |                  |                                                                                                    |
|          | 1.1.0.0.0                                               | CCPV                                                                    | Comité de Créditos Provectos                    | v Viviond     | 2                | _                                                                                                    |
|          | 1.1.0.1.0 CCPV Comité de Créditos, Proyectos y Vivienda |                                                                         |                                                 |               |                  | Commis                                                                                                    |
|          | 11030                                                   | CEAP                                                                    | Comisión Especial de Apelacio                   | nes           |                  | Gerencia<br>General                                                                                                    |
|          | 11040                                                   |                                                                         | Dirección de Planificación                      | 1100          |                  |                                                                                                    |
|          | 11050                                                   |                                                                         |                                                 |               |                  | -                                                                                                    |
|          | 1110.0.0                                                | GADM                                                                    |                                                 |               |                  |                                                                                                    |
|          | 1.1.1.0.0                                               |                                                                         | Gerencia Administrativa                         |               |                  |                                                                                                    |
|          | 1.1.1.0.1                                               | UDIF                                                                    | Unidad de Bienes Patrimoniale                   | S             |                  | _                                                                                                    |
|          | 1.1.1.0.2                                               |                                                                         | Unidad de Compras Publicas                      |               |                  | _                                                                                                    |
|          | 1.1.1.0.3                                               | UGDA                                                                    | Unidad de Gestion Documenta                     | I y Archivo   | )                | Gerencia                                                                                                    |
|          | 1.1.1.0.4                                               | UNIM                                                                    | Unidad de Infraestructura y Ma                  | Intenimien    | to               | Administrativa                                                                                                    |
|          | 1.1.1.0.5                                               | RRHH                                                                    | Unidad de Recursos Humanos                      |               |                  |                                                                                                    |
|          | 1.1.1.0.6                                               | USEG                                                                    | Unidad de Seguridad                             | 4             |                  |                                                                                                    |
|          | 1.1.1.0.7                                               | USGT                                                                    | JSGT Unidad de Servicios Generales y Transporte |               |                  | THE REAL PROPERTY OF THE REAL PROPERTY OF THE PROPERTY OF THE REAL PROPERTY OF THE REAL PROPERTY OF THE REAL PROPERTY OF THE REAL PROPERTY OF THE REAL PROPERTY OF THE REAL PROPERTY OF THE REAL PROPERTY OF THE REAL PROPERTY OF THE REAL PROPERTY OF THE REAL PROPERTY OF THE REAL PROPE |
|          | 1.1.1.0.8                                               | 1.1.1.0.8 TICS Unidad de Tecnologías de la Información y Comunicaciones |                                                 |               | S CONDEPLANIE    |                                                                                                    |
|          | 1.1.2.0.0                                               | GFIN                                                                    | Gerencia Financiera                             |               |                  |                                                                                                    |
|          | 1.1.2.0.1                                               | UCON                                                                    | Unidad de Contabilidad                          |               |                  | - Financiera BVE                                                                                                    |
|          | 1.1.2.0.2                                               | UPRE                                                                    | Unidad de Presupuesto                           | 10            |                  | AL STORAGE REAL OF                                                                                                    |
|          | Sauge State                                             |                                                                         |                                                 |               |                  | A SALVADON                                                                                                    |
| R        | Jefe de Ate<br>egistro San                              | ención y<br>Salvador                                                    | Técnico de Planificación                        | Director      | de Planificación | Dr. Daniel Platero<br>Gerente General                                                                                                    |
|          | Elabo                                                   | oró                                                                     | Revisó                                          | Vi            | sto Bueno        | Autorizó                                                                                                    |

|                           | Insti | tuto Administrador de los Beneficios                   | Código:                | MNL-CARS-000     |
|---------------------------|-------|--------------------------------------------------------|------------------------|------------------|
|                           | de    | e los Veteranos y Excombatientes                       | Versión:               | 01               |
| ARVE                      | Manu  | al de Procedimientos para Centros de                   | Fecha de emisión:      | 26/09/2024       |
| ONEXLIGENTIN, BEIRAPARIAN |       | Atención y Registro                                    | Págin                  | a 9 de 63        |
| 1.1.2.0.3                 | UTES  | Unidad de Tesorería                                    | i hansaasia            |                  |
| 1.1.3.0.0                 | GSIR  | Gerencia de Salud Integral y Rehabilitad               | ción                   | Sec. 1           |
| 1.1.3.1.0                 | CEDI  | Comisión Evaluadora de Discapacidade                   | S                      | ch.              |
| 1.1.3.0.1                 | DFIR  | Departamento de Fisioterapia y Rehabil                 | itación                | Gerencia de      |
| 1.1.3.0.2                 | DORP  | Departamento de Órtesis y Prótesis                     | and sent to say and to | Salud Integral y |
| 1.1.3.0.3                 | DSIM  | Departamento de Programas de Salud I                   | Rehabilitación         |                  |
| 1.1.3.0.4                 | DSAM  | Departamento de Salud Mental                           |                        |                  |
| 1.1.3.0.5                 | DSEC  | Departamento de Seguimiento y Contro                   |                        |                  |
| 1.1.4.0.0                 | GBIP  | Gerencia de Beneficios e Inserción Social y Productiva |                        |                  |
| 1.1.4.0.1                 | DBEC  | Departamento de Beneficios Económicos                  |                        |                  |
| 1.1.4.0.2                 | DCCE  | Departamento de Contact Center                         |                        |                  |
| 1.1.4.0.3                 | DCRE  | Departamento de Créditos                               | a sector de las        |                  |
| 1.1.4.0.4                 | DPED  | Departamento de Programas Educativo                    | S                      | Gerencia de      |
| 1.1.4.0.5                 | DPIP  | Departamento de Programas de Inserci                   | ón Productiva          | Beneficios e     |
| 1.1.4.0.6                 | DVIV  | Departamento de Vivienda                               |                        | Inserción Social |
| 1.1.4.0.7                 | CARS  | Centro de Atención y Registro San Salvador             |                        | y Productiva     |
| 1.1.4.0.8                 | CACH  | Centro de Atención Chalatenango                        |                        |                  |
| 1.1.4.0.9                 | CASM  | Centro de Atención San Miguel                          |                        |                  |
| 1.1.4.0.10                | CASV  | Centro de Atención San Vicente                         |                        |                  |
| 114011                    | CASA  | entro de Atención Santa Ana                            |                        |                  |

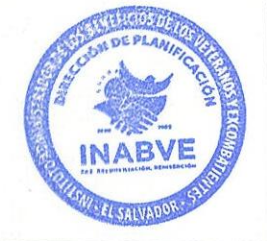

| Jefe de Atención y<br>Registro San Salvador |        | Director de Planificación | Dr. Daniel Platero<br>Gerente General |
|---------------------------------------------|--------|---------------------------|---------------------------------------|
| Elaboró                                     | Revisó | Visto Bueno               | Autorizó                              |

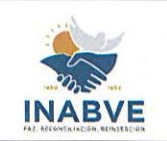

| Instituto Administrador de los Beneficios | Código:           | MNL-CARS-0001.1 |  |
|-------------------------------------------|-------------------|-----------------|--|
| de los Veteranos y Excombatientes         | Versión:          | 01              |  |
| Manual de Procedimientos para Centros de  | Fecha de emisión: | 26/09/2024      |  |
| Atención y Registro                       | Página 10 de 63   |                 |  |

# ORGANIGRAMA DEL ÁREA ORGANIZATIVA

Los Centros de Atención son áreas organizativas ejecutoras, cuya función principal es coordinar y dirigir el proceso de atención al usuario, así como la gestión operativa regional, garantizando la orientación clara sobre documentos requeridos para la aplicación de los beneficios, proceso de registro, actualización y manejo de la información, conforme a los establecido en la Ley Especial.

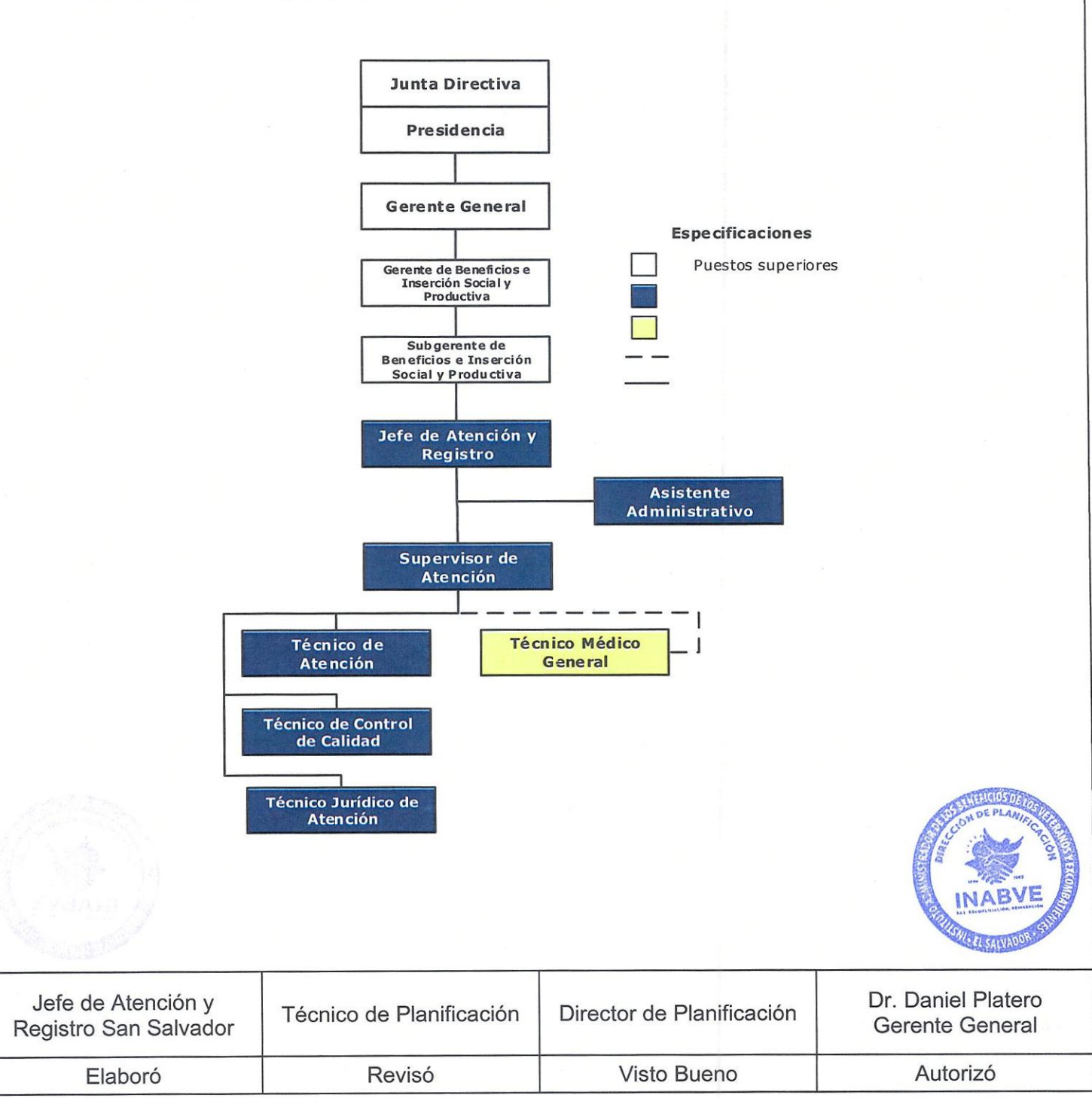

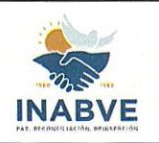

| Instituto Administrador de los Beneficios | Código:           | MNL-CARS-0001.1 |
|-------------------------------------------|-------------------|-----------------|
| de los Veteranos y Excombatientes         | Versión:          | 01              |
| Manual de Procedimientos para Centros de  | Fecha de emisión: | 26/09/2024      |
| Atención y Registro                       | Página 11 de 63   |                 |

# SIMBOLOGÍA DE FLUJOGRAMA

Símbolos de la Norma ANSI para levantamiento de diagramas de flujo (Diagramación Administrativa):

| Símbolo                                                              |                                                      | R                                                                                                    | epresenta           |                                                                                                    |  |
|----------------------------------------------------------------------|------------------------------------------------------|----------------------------------------------------------------------------------------------------|---------------------|----------------------------------------------------------------------------------------------------|--|
| Inicio                                                               | n Inicio o fin:                                      | Indica el principio                                                                                                    | o el fin del flujo. |                                                                                                    |  |
| Actividad                                                            | Actividad: I<br>involucrada                          | Actividad: Describe las funciones que desempeñan las perso<br>involucradas en el procedimiento.                                                                                                    |                     |                                                                                                    |  |
| Decisión                                                             | Decisión o<br>se debe de                             | Decisión o alternativa: Indica un punto dentro del flujo en donde se debe de tomar una decisión entre dos o más opciones.                                                                                                    |                     |                                                                                                    |  |
| Subproceso                                                           | Subproceso<br>misma u ot                             | Subproceso: Referencia a un procedimiento ya definido misma u otra área organizativa.                                                                                                    |                     |                                                                                                    |  |
| Actividad que<br>genera<br>documentación                             | Documento<br>documento                               | Documento: Representa cualquier actividad que genera documentos que entran o salen del procedimiento.                                                                                                    |                     |                                                                                                    |  |
| Archivar                                                             | Archivo: Ind<br>forma temp<br>área organi            | Archivo: Indica una actividad de resguardo de un documento en forma temporal o permanente en el archivo físico o digital del área organizativa.                                                                                                    |                     |                                                                                                    |  |
| 1                                                                    | Conector: F<br>diagrama d                            | Conector: Representa una conexión o enlace de una parte del diagrama de flujo con otra parte de este dentro de la página.                                                                                                    |                     |                                                                                                    |  |
| A                                                                    | Conector d<br>página dife                            | Conector de página: Representa una conexión o enlace con otra<br>página diferente, en la que continúa el diagrama de flujo.<br>Dirección de flujo o flecha: Conecta los símbolos señalando el<br>orden en que se deben realizar las distintas acciones. |                     |                                                                                                    |  |
|                                                                      | <ul> <li>Dirección d</li> <li>orden en qu</li> </ul> |                                                                                                    |                     |                                                                                                    |  |
|                                                                      |                                                      |                                                                                                    |                     | The second second secon |  |
| Jefe de Atención y<br>Registro San Salvador Técnico de Planificación |                                                      | ción Director d                                                                                                    | le Planificación    | Dr. Daniel Platero<br>Gerente General                                                                                                    |  |
| Elaboró                                                              | Revisó                                               | Vist                                                                                                    | to Bueno            | Autorizó                                                                                                    |  |

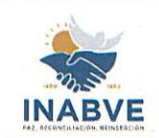

# PROCEDIMIENTOS DE LOS CENTROS DE ATENCIÓN Y REGISTRO

# RESPUESTA A SOLICITUD DE INFORMACIÓN GENERAL Y EMISIÓN DE CONSTANCIAS

Código de procedimiento: PRC-CARS-0001

**Objetivo del procedimiento**: Garantizar la gestión eficiente, completa y veraz de las solicitudes de información general, así como la emisión oportuna y precisa de constancias, según requerimiento de los usuarios.

| No. | Responsable            | Descripción                                                                                                    |
|-----|------------------------|----------------------------------------------------------------------------------------------------|
| 1   | Usuario                | Solicitar ticket de atención<br>Se acerca al Centro de Atención y solicita ticket para ser<br>atendido.                                                                                                    |
| 2   | Técnico de<br>Atención | <b>Tipificar atención y asignar ticket</b><br>Clasifica el tipo de servicio solicitado por el usuario,<br>auxiliándose del sistema de ticket y asigna turno de<br>atención.                                                                                                    |
| 3   | Técnico de<br>Atención | Solicitar y verificar documento de identidad<br>Solicita el Documento Único de Identidad y verifica que<br>corresponda al usuario.                                                                                                    |
| 4   | Técnico de<br>Atención | <ul> <li>Identificar solicitud de atención</li> <li>Según el ticket de asignación, revisa que tipo de solicitud realiza el usuario:</li> <li>Información general</li> <li>Si el usuario requiere información general, continuar con paso 5.</li> <li>Constancia que requiere gestión</li> <li>Si el usuario solicita constancia que se deben gestionar con otras áreas organizativas. continuar con paso 6.</li> </ul> |

Revisó

Elaboró

Visto Bueno

(GINDER SOL

Autorizó

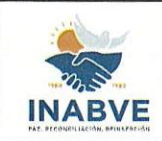

| Instituto Administrador de los Beneficios | Código:           | MNL-CARS-0001.1 |  |
|-------------------------------------------|-------------------|-----------------|--|
| de los Veteranos y Excombatientes         | Versión:          | 01              |  |
| Manual de Procedimientos para Centros de  | Fecha de emisión: | 26/09/2024      |  |
| Atención y Registro                       | Página 13 de 63   |                 |  |

|                             |                   | Constancia de pensión                                          |  |
|-----------------------------|-------------------|----------------------------------------------------------------|--|
|                             |                   | Cuando el usuario solicite constancia de pensión, continuar    |  |
|                             |                   | con paso 10.                                                   |  |
|                             | Tácnico do        | Brindar información                                            |  |
| 5                           | Atonoión          | Responde a la información solicitada por el usuario,           |  |
|                             | Alencion          | continúa con paso 13.                                          |  |
|                             | Supervisor de     | Remitir solicitud                                              |  |
| 6                           |                   | Envía solicitud al área organizativa con los datos del usuario |  |
|                             | Atencion          | para que puedan emitir constancia.                             |  |
|                             |                   | Elaborar constancia                                            |  |
| 7                           | Área organizativa | Redacta constancia y la envía al Centro de Atención en la      |  |
|                             |                   | que gestionó la solicitud.                                     |  |
|                             |                   | Recibir constancia y llenar formulario de notificación         |  |
| 8 Supervisor de<br>Atención | Supervisor de     | Recibe la constancia y llena formulario de notificación,       |  |
|                             | Atención          | Solicitud de notificaciones mediante el uso de medios          |  |
|                             |                   | tecnológicos: FOR-DCCE-0001.1 (anexo 1)                        |  |
|                             |                   | Enviar formulario de notificación                              |  |
| Superviser de               |                   | Remite formulario de notificación al Departamento de           |  |
| 9                           | Supervisor de     | Contact Center para comunicar al beneficiario que se           |  |
|                             | Alencion          | acerque al Centro de Atención a reclamar la constancia.        |  |
|                             |                   | Fin del procedimiento                                          |  |
|                             | Técnico de        | Corroborar en el sistema informático                           |  |
| 10                          | Atención          | Ingresa el DUI del beneficiario y corrobora los datos          |  |
|                             | Atencion          | respecto al beneficio.                                         |  |
|                             | Técnico de        | Generar Constancia de pensión                                  |  |
| 11                          | Atención          | Ingresa al sistema informático, completa los campos            |  |
|                             | Atonoion          | requeridos y genera constancia de pensión                      |  |
| 12                          | Técnico de        | Imprimir constancia                                            |  |
| 12                          | Atención          | Imprime la constancia, firma, sella y entrega al usuario.      |  |
|                             | Técnico de        | Completar bitácora de control diaria                           |  |
| 13                          | Atención          | Llena en el sistema la bitácora de control mensual.            |  |
|                             | 71010101          | Fin del procedimiento                                          |  |
|                             |                   |                                                                |  |

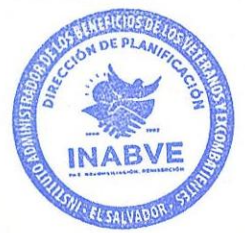

| Jefe de Atención y<br>Registro San Salvador |        | Director de Planificación | Dr. Daniel Platero<br>Gerente General |
|---------------------------------------------|--------|---------------------------|---------------------------------------|
| Elaboró                                     | Revisó | Visto Bueno               | Autorizó                              |

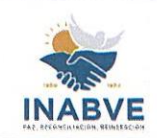

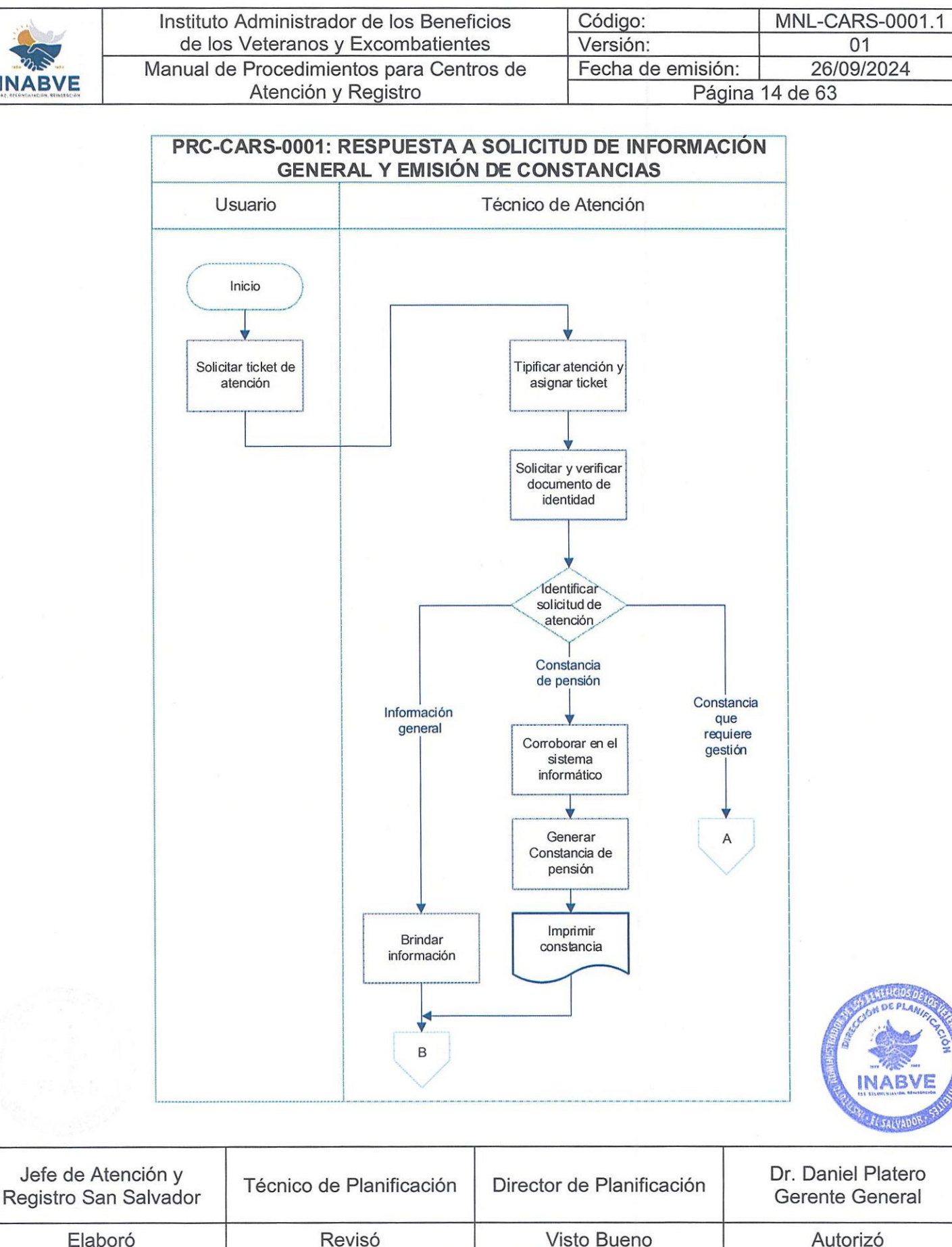

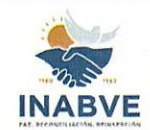

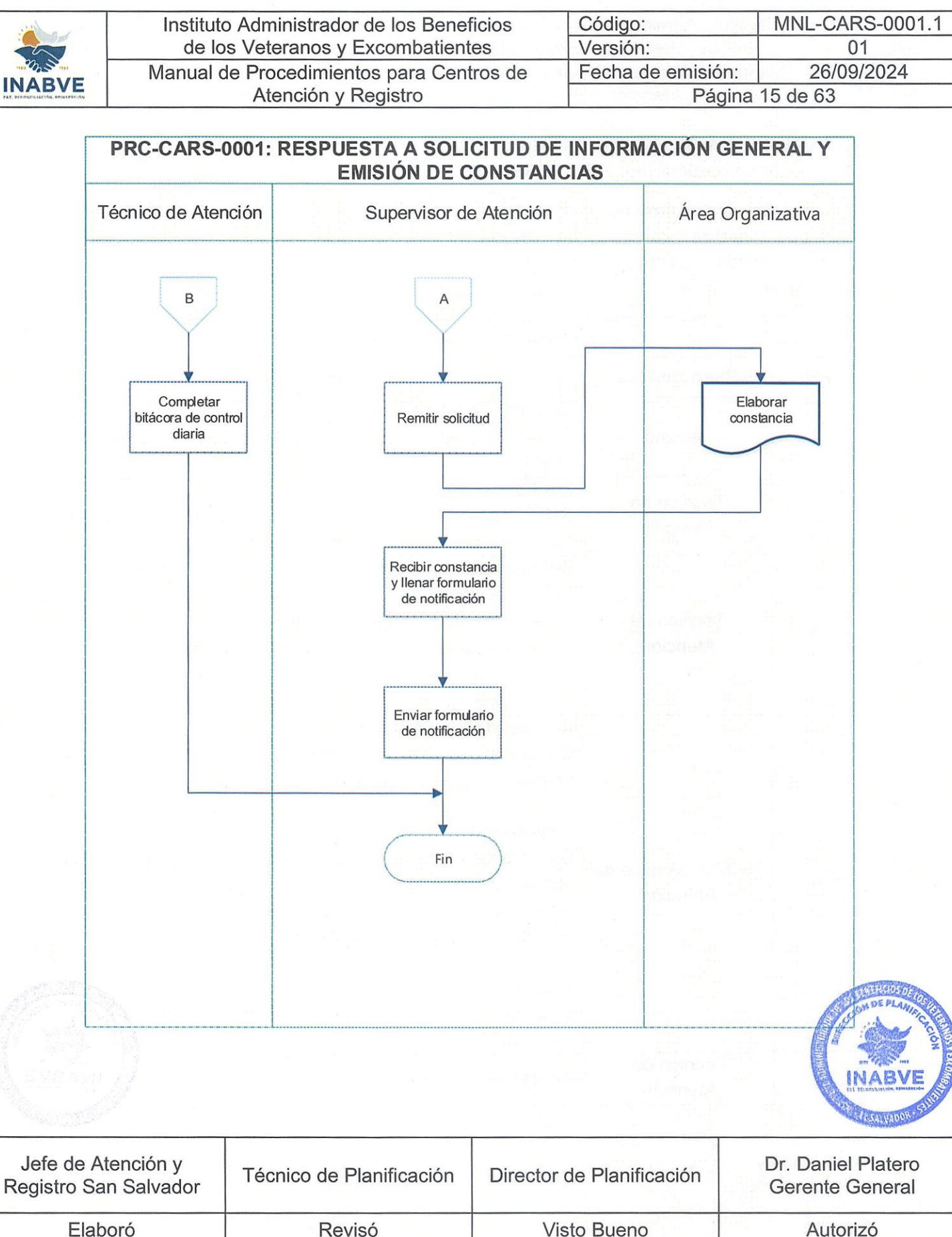

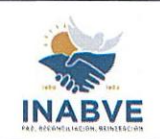

| Instituto Administrador de los Beneficios | Código:           | MNL-CARS-0001.1 |
|-------------------------------------------|-------------------|-----------------|
| de los Veteranos y Excombatientes         | Versión:          | 01              |
| Manual de Procedimientos para Centros de  | Fecha de emisión: | 26/09/2024      |
| Atención y Registro                       | Página 16 de 63   |                 |

#### REPORTE DE FALLECIMIENTO

Código de procedimiento: PRC-CARS-0002

**Objetivo del procedimiento**: Proporcionar de forma clara y ordenada la secuencia de pasos para realizar el reporte de fallecimiento de beneficiario, designado, beneficiario directo o beneficiario indirecto, con el fin de facilitar la actualización de datos en el sistema informático.

|                                                                                                    | PASOS DEL PROCEDIMIENTO |              |                            |                                                                                                    |                                                                                                    |                                       |
|----------------------------------------------------------------------------------------------------|-------------------------|--------------|----------------------------|----------------------------------------------------------------------------------------------------|----------------------------------------------------------------------------------------------------|---------------------------------------|
|                                                                                                    | No.                     | Re           | sponsable                  |                                                                                                    | Descripción                                                                                                    |                                       |
| 1UsuarioSolicitar ticket de atención<br>Se presenta al Centro de Atención y solicita ticket<br>atendido.2Técnico de<br>AtenciónTipificar atención<br>Selecciona en el sistema de ticket la opción de re<br>fallecido y proporciona ticket de atención. |                         |              |                            | cita ticket para ser                                                                                                    |                                                                                                    |                                       |
|                                                                                                    |                         |              |                            | <b>nción</b><br>en el sistema de ticket la op<br>roporciona ticket de atención                                                                                                    | ción de reporte de                                                                                                    |                                       |
|                                                                                                    | 3                       | T            | écnico de<br>Atención      | Solicitar do<br>Solicita la sig<br>DUI d<br>Copia<br>Origin<br>de er                                                                                                    | <b>cumentación</b><br>guiente documentación:<br>de la persona que reporta<br>a de DUI de beneficiario falle<br>nal de partida de defunción<br>mitida) | ecido<br>(Máximo 3 meses              |
|                                                                                                    | 4                       | Técni        | co Jurídico de<br>Atención | <ul> <li>Revisar documentación         <ul> <li>Confronta dccumentos presentados por el usuar verificando que cumpla con los requisitos:</li> </ul> </li> <li>Incompleto         <ul> <li>De encontrar observaciones en la documentación, explica devuelve al usuario, para que se presente nuevamente a la instalaciones con la documentación completa, seguirequisitos. Fin del procedimiento.</li> </ul> </li> <li>Procede         <ul> <li>Si la documentación no presenta inconsistencias, continuicon paso 5.</li> </ul> </li> </ul> |                                                                                                    |                                       |
|                                                                                                    | 5                       | Т            | écnico de<br>Atención      | Actualizar en sistema informático                                                                                                    |                                                                                                    |                                       |
|                                                                                                    | Law.                    |              |                            |                                                                                                    |                                                                                                    |                                       |
| Jefe d<br>Registro                                                                                                    | le Atenció<br>San Salv  | n y<br>/ador | Técnico de F               | Planificación                                                                                                    | Director de Planificación                                                                                                    | Dr. Daniel Platero<br>Gerente General |
| F                                                                                                    | Elaboró                 |              | Rev                        | risó                                                                                                    | Visto Bueno                                                                                                    | Autorizó                              |

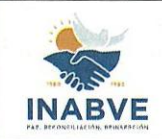

| Instituto Administrador de los Beneficios | Código:           | MNL-CARS-0001.1 |
|-------------------------------------------|-------------------|-----------------|
| de los Veteranos y Excombatientes         | Versión:          | 01              |
| Manual de Procedimientos para Centros de  | Fecha de emisión: | 26/09/2024      |
| Atención y Registro                       | Página            | 17 de 63        |

|    |                                                     | Modifica estatus de fallecido en el sistema e ingresa la información de la partida de defunción.                           |
|----|-----------------------------------------------------|----------------------------------------------------------------------------------------------------|
| 6  | Técnico de<br>Atención                              | <b>Completar bitácora de control diario</b><br>Llena en el sistema la bitácora de control diario del proceso<br>realizado. |
| 7  | Técnico de<br>Control de Calidad                    | Efectuar control de calidad<br>Revisa la información y confronta los datos en el sistema<br>informático.                   |
| 8  | Supervisor de<br>Atención                           | Elaborar memorándum<br>Elabora memorándum de notificación con los detalles de<br>envío de documentos.                      |
| 9  | Jefe de Atención y<br>Registro/ Jefe de<br>Atención | Firmar memorándum<br>Revisa, firma y sella el memorándum                                                                   |
| 10 | Supervisor de<br>Atención                           | Remitir documentación<br>Efectúa la remisión de memorándum y documentos a<br>Departamento de Beneficios Económicos         |

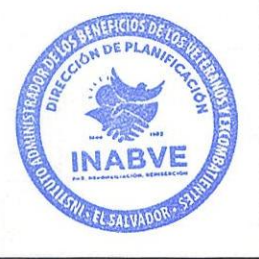

| Jefe de Atención y<br>Registro San Salvador | Técnico de Planificación | Director de Planificación | Dr. Daniel Platero<br>Gerente General |
|---------------------------------------------|--------------------------|---------------------------|---------------------------------------|
| Elaboró                                     | Revisó                   | Visto Bueno               | Autorizó                              |

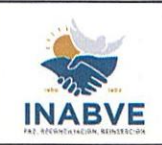

| Instituto Admir<br>de los Veter           | nistrador de los Beneficios<br>anos y Excombatientes | Código:<br>Versión                  | MNL-CARS-000   |
|-------------------------------------------|------------------------------------------------------|-------------------------------------|----------------|
| Manual de Proc                            | edimientos para Centros de                           | Fecha de emisio                     | ón: 26/09/2024 |
| Ater                                      | nción y Registro                                     | Pá                                  | igina 18 de 63 |
| PRC                                       | CARS-0002: REPORTE DE                                | FALLECIMIENTO                       |                |
| Inicio<br>Solicitar ticket de<br>atención | Tipificar atención<br>Solicitar<br>documentación     | Revisar<br>documentación<br>Procede | Incompleto     |
|                                           | Actualizar en<br>sistema<br>informático              |                                     |                |

| Jefe de Atención y<br>Registro San Salvador | Técnico de Planificación | Director de Planificación | Dr. Daniel Platero<br>Gerente General |
|---------------------------------------------|--------------------------|---------------------------|---------------------------------------|
| Elaboró                                     | Revisó                   | Visto Bueno               | Autorizó                              |

Completar bitácora de control diario

A

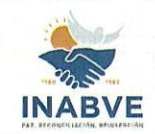

| 01             | Instituto Administr                                                        | ador de los Benef                                  | icios       | Código:                              | MNL-CARS-0001.1    |
|----------------|----------------------------------------------------------------------------|----------------------------------------------------|-------------|--------------------------------------|--------------------|
|                | de los Veteranos y Excombatientes<br>Manual de Procedimientos para Centros |                                                    | es          | Versión:                             | 01                 |
| NE             |                                                                            |                                                    | ros de      | Fecha de emisión:                    | 26/09/2024         |
| , spinarse die | Atención y Registro                                                        |                                                    |             | Págin                                | a 19 de 63         |
|                | PRC-C/                                                                     | ARS-0002: REPOR                                    | TE DE FAL   | LECIMIENTO                           |                    |
| к. т           | Técnico de Control<br>de Calidad                                           | Supervisor de /                                    | Atención    | Jefe de Atenci<br>Registro / Jefe de | ón y<br>Atención   |
|                | A<br>Efectuar control<br>de calidad                                        | Elaborar<br>memorándum<br>Remitir<br>documentación | в           | Fimar<br>memorándum                  |                    |
|                |                                                                            | Fin                                                |             |                                      |                    |
| e de Ater      | nción v                                                                    |                                                    |             |                                      | Dr. Daniel Platero |
| tro San S      | Salvador lecnico                                                           | de Planificación                                   | Director of | ae Planificacion                     | Gerente General    |

| Jefe de Atención y<br>Registro San Salvador | Técnico de Planificación | Director de Planificación | Dr. Daniel Platero<br>Gerente General |
|---------------------------------------------|--------------------------|---------------------------|---------------------------------------|
| Elaboró                                     | Revisó                   | Visto Bueno               | Autorizó                              |

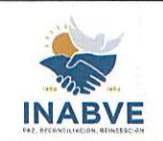

| Instituto Administrador de los Beneficios | Código:           | MNL-CARS-0001.1 |
|-------------------------------------------|-------------------|-----------------|
| de los Veteranos y Excombatientes         | Versión:          | 01              |
| Manual de Procedimientos para Centros de  | Fecha de emisión: | 26/09/2024      |
| Atención y Registro                       | Página 20 de 63   |                 |

#### ATENCIÓN DE LA PRESTACIÓN ECONÓMICA DE SERVICIOS FUNERARIOS Código de procedimiento: PRC-CARS-0003

**Objetivo del procedimiento**: Facilitar de forma rápida y oportuna la gestión de la prestación económica de servicios funerarios para aquellos solicitantes que cumplen con los criterios establecidos, detallando los pasos a seguir en la prestación del beneficio.

|       | PASOS DEL PROCEDIMIENTO |                                                                       |                                                                       |                                                                                                    |                                                                              |
|-------|-------------------------|-----------------------------------------------------------------------|-----------------------------------------------------------------------|----------------------------------------------------------------------------------------------------|------------------------------------------------------------------------------|
|       | No.                     | Responsable                                                           |                                                                       | Descripción                                                                                                    |                                                                              |
|       | 1                       | Beneficiario de<br>prestación<br>económica de<br>servicios funerarios | Solicitar tick<br>Se acerca a<br>atendido.                            | <b>ket de atención</b><br>I Centro de Atención y solic                                                                      | sita ticket para ser                                                         |
|       | 2                       | Técnico de<br>Atención                                                | Tipificar ate<br>Selecciona e<br>fallecido y pr                       | n <b>ción</b><br>en el  sistema de ticket la op<br>oporciona ticket de atención                                             | ción de reporte de                                                           |
|       |                         |                                                                       | Verificar en<br>Solicita el Du<br>en el sistem                        | <b>sistema informático</b><br>JI del usuario y de la person<br>a informático:                                               | a fallecida y revisa                                                         |
|       |                         |                                                                       | <ul> <li>Si el</li> <li>Si la<br/>INAB</li> <li>Si es</li> </ul>      | usuario está registrado en el<br>persona fallecida está insc<br>VE<br>tá actualizado el estatus de f                        | sistema,<br>crita en el registro<br>fallecido                                |
|       | 3                       | Técnico de<br>Atención                                                | <b>Registrado</b><br>Si está regis<br>sistema, cor                    | <b>con estatus actualizado</b><br>trado y con datos actualizad<br>itinuar con el paso 4.                                    | os en el sistema el                                                          |
|       |                         |                                                                       | <b>Desactualiz</b><br>Si no se ha r<br>estatus de fa<br>Fallecimiente | <b>ado</b><br>ealizado la actualización en<br>allecido efectuar Procedimie<br>o (PRC-CARS-0002)                             | el sistema sobre el<br>nto de Reporte de                                     |
|       |                         |                                                                       | <b>Nota:</b> En el<br>ser el benefi<br>Si la perso<br>inconsistenc    | caso que el fallecido sea el<br>ciario quien pueda solicitar e<br>na fallecida no recibía pe<br>ia en su expediente, el des | l designado, podrá<br>el beneficio<br>ensión por alguna<br>ignado para hacer |
| efe d | e Atenció               | on y<br>Vador Técnico de                                              | Planificación                                                         | Director de Planificación                                                                                                   | Dr. Daniel Plat                                                              |

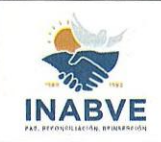

Elaboró

| Instituto Administrador de los Beneficios | Código:           | MNL-CARS-0001.1 |
|-------------------------------------------|-------------------|-----------------|
| de los Veteranos y Excombatientes         | Versión:          | 01              |
| Manual de Procedimientos para Centros de  | Fecha de emisión: | 26/09/2024      |
| Atención y Registro                       | Página 21 de 63   |                 |

|                     | 4                        | Té          | cnico de<br>tención      | efectivo el<br>requeridos p<br>Solicitar do<br>El técnico so<br>• DUI<br>• Parti<br>mayo<br>• Parti<br>(No r                                                  | proceso, deberá presenta<br>para subsanar la inconsistence<br>cumentos<br>plicita la siguiente documenta<br>a de DUI de la persona falle<br>original y copia de quien recl<br>da de nacimiento original<br>por de 3 meses de emisión)<br>da de nacimiento original de<br>mayor de 3 meses de emisió<br>da de defunción original (No | r los documentos<br>cia.<br>ación:<br>cida<br>ama el beneficio<br>del solicitante (No<br>la persona fallecida<br>n)<br>mayor de 3 meses |
|---------------------|--------------------------|-------------|--------------------------|----------------------------------------------------------------------------------------------------|----------------------------------------------------------------------------------------------------|----------------------------------------------------------------------------------------------------|
|                     |                          |             |                          | de er<br>Nota: Si el b<br>legal deberá<br>menor. En<br>solicitante d<br>como apode                                                                            | misión)<br>eneficiario es un menor de e<br>presentar su DUI y la partida<br>caso de fallecimiento de<br>eberá presentar un docume<br>erado legal.                                                                                                    | edad, el apoderado<br>a de nacimiento del<br>ambos padres, el<br>nto que lo acredite                                                    |
|                     | 5                        | Técnic<br>A | o Jurídico de<br>tención | Revisar doo<br>Confronta<br>verificando o<br>Incompleto<br>De encontra<br>devuelve al<br>instalaciones<br>requisitos. F<br>Procede                            | cumentación<br>documentos presentados<br>que cumpla con los requisito<br>r observaciones en la docum<br>usuario, para que se presenta<br>s con la documentación<br><b>in del procedimiento.</b>                                                                                                    | por el usuario<br>s:<br>nentación, explica y<br>e nuevamente a las<br>completa, según                                                   |
|                     | 6 Técnico de<br>Atención |             |                          | Si la documentación no presenta inconsistencias, continuar<br>con paso 6.<br>Actualizar datos<br>Actualiza datos en el sistema informático, tanto del usuario |                                                                                                    |                                                                                                    |
|                     | 7                        | Té<br>A     | cnico de<br>tención      | Imprime la s<br>Imprime la s<br>la concordar<br>solicita el be                                                                                                | Ilicitud y comprobantes de<br>olicitud y comprobantes de la<br>ncia de la información y solici<br>eneficio.                                                                                                    | los procesos revisa<br>ta la firma de quien-<br>INABVE                                                                                  |
| Jefe de<br>Registro | e Atenció<br>San Salv    | n y<br>ador | Técnico de F             | Planificación                                                                                                    | Director de Planificación                                                                                                    | Dr. Daniel Platero<br>Gerente General                                                                                                   |

Visto Bueno

Autorizó

Revisó

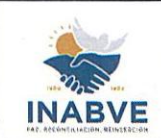

| Instituto Administrador de los Beneficios | Código:           | MNL-CARS-0001.1 |
|-------------------------------------------|-------------------|-----------------|
| de los Veteranos y Excombatientes         | Versión:          | 01              |
| Manual de Procedimientos para Centros de  | Fecha de emisión: | 26/09/2024      |
| Atención y Registro                       | Página 22 de 63   |                 |

| 8  | Beneficiario de<br>prestación<br>económica de<br>servicios funerarios | Firmar formulario y comprobantes de los procesos<br>Rubrica o plasma su huella según lo establecido en el DUI.<br>Nota: Si el beneficiario de gastos funerarios es menor de<br>edad, será el representante legal quien deberá firmar el<br>formulario                                                                                                    |
|----|-----------------------------------------------------------------------|----------------------------------------------------------------------------------------------------|
| 9  | Técnico de<br>Atención                                                | Sellar formulario y comprobantes de los procesos<br>Revisa la concordancia de la firma o huella con el<br>Documento Único de Identidad, luego plasma sello de<br>recepción y sello de confrontado con documentos<br>originales, posteriormente firma el formulario y los<br>comprobantes de los procesos.                                                                                                    |
| 10 | Supervisor de<br>Atención                                             | Asignar expedientes<br>Extrae los expedientes de servicios funerarios y los entrega<br>a los técnicos de control de calidad.                                                                                                    |
| 11 | Técnico de control<br>de calidad                                      | <ul> <li>Revisar expedientes</li> <li>Verifica cada uno de los expedientes para detectar errores y los clasifica:</li> <li>Corrección por parte del beneficiario de prestación económica</li> <li>Continuar con paso 12</li> <li>Error administrativo</li> <li>Continuar con paso 13</li> <li>Expediente sin observaciones</li> <li>Continuar con paso 14</li> <li>Nota: La corrección por parte del beneficiario, será únicamente en el caso que el usuario no haya firmado la Solicitud de Beneficio de Servicios Funerarios.</li> </ul> |
| 12 | Técnico de control<br>de calidad                                      | Llenar formulario de notificación<br>Llena la Solicitud de notificaciones mediante el uso de<br>medios tecnológicos: FOR-DCCE-0001.1 (anexo 1) y envía<br>al Departamento de Contac Center anexando listado de<br>Excel del beneficiario o designado a notificar para que se<br>presenten a subsanar el expediente. Fin del<br>procedimiento.                                                                                                    |

| Jefe de Atención y<br>Registro San Salvador | Técnico de Planificación | Director de Planificación | Dr. Daniel Platero<br>Gerente General |
|---------------------------------------------|--------------------------|---------------------------|---------------------------------------|
| Elaboró                                     | Revisó                   | Visto Bueno               | Autorizó                              |

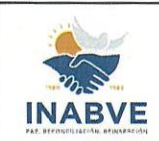

| Instituto Administrador de los Beneficios | Código:           | MNL-CARS-0001.1 |
|-------------------------------------------|-------------------|-----------------|
| de los Veteranos y Excombatientes         | Versión:          | 01              |
| Manual de Procedimientos para Centros de  | Fecha de emisión: | 26/09/2024      |
| Atención y Registro                       | Página            | 23 de 63        |

| 13 | Supervisor<br>Atención                              | Elaborar acta de error administrativo<br>Redacta acta de error administrativo según observación<br>detectada y la anexa al expediente.                                                                                                    |
|----|-----------------------------------------------------|----------------------------------------------------------------------------------------------------|
| 14 | Supervisor de<br>Atención                           | Elaborar memorándum<br>Elabora memorándum con el detalle de la documentación<br>enviada.                                                                                                    |
| 15 | Jefe de Atención y<br>Registro/ Jefe de<br>Atención | Firmar y sellar memorándum<br>Revisa, firma y sella el memorándum.                                                                                                    |
| 16 | Supervisor de<br>Atención                           | <ul> <li>Remitir memorándum con expedientes</li> <li>Envía memorándum con los expedientes al Comité</li> <li>Evaluador.</li> <li>Nota: Para el caso de los Centros de Atención Santa Ana,</li> <li>San Miguel, San Vicente y Chalatenango, deberán remitir el memorándum junto a los expedientes directamente al Centro de Atención y Registro San Salvador.</li> <li>Fin del procedimiento</li> </ul> |

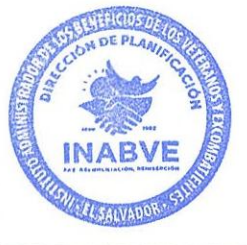

| Jefe de Atención y<br>Registro San Salvador | Técnico de Planificación | Director de Planificación | Dr. Daniel Platero<br>Gerente General |
|---------------------------------------------|--------------------------|---------------------------|---------------------------------------|
| Elaboró                                     | Revisó                   | Visto Bueno               | Autorizó                              |

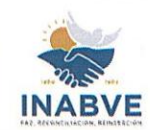

|                                 | Instituto                                              | Administrador de los Benefi | icics                                                                                                    | Código:                                                                 | MNL-CARS-0001.1                                                                   |
|---------------------------------|--------------------------------------------------------|-----------------------------|----------------------------------------------------------------------------------------------------|-------------------------------------------------------------------------|-----------------------------------------------------------------------------------|
|                                 | de los                                                 | Veteranos y Excombatiente   | €S                                                                                                    | Versión:                                                                | 01                                                                                |
|                                 | Manual de                                              | e Procedimientos para Centi | ros de                                                                                                    | Fecha de emisiór                                                        | n: 26/09/2024                                                                     |
| ARE REVENENCIACION, REINITRECOM |                                                        | Atención y Registro         |                                                                                                    | Pág                                                                     | ina 24 de 63                                                                      |
|                                 | Firmar formulario<br>y comprobantes<br>de los procesos | Atención y Registro         | N ECONÓMI<br>N ECONÓMI<br>n<br>Registrado<br>con estatus<br>ictuelizado<br>Solicitar<br>tocumentos<br>tual zar datos<br>rimir solicitud y<br>nprobantes de<br>os procesos | CA DE SERVICIOS<br>Técnico Jurídico<br>Revisar<br>documentar<br>Procede | 1<br>20/09/2024<br>ina 24 de 63<br>FUNERARIOS<br>o de Atención<br>Incompleto<br>A |
| de la                           |                                                        |                             |                                                                                                    |                                                                         | INABVE                                                                            |
| NS SAL                          |                                                        |                             |                                                                                                    |                                                                         | COLLISACIAO OS                                                                    |
| Jefe de A<br>Registro S         | Atención y<br>an Salvador                              | Técnico de Planificación    | Director d                                                                                                    | le Planificación                                                        | Dr. Daniel Platero<br>Gerente General                                             |

Visto Bueno

Autorizó

Revisó

Elaboró

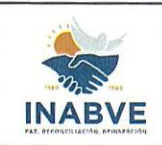

| 01                 |  |
|--------------------|--|
| 01                 |  |
| misión: 26/09/2024 |  |
| Página 25 de 63    |  |
| er                 |  |

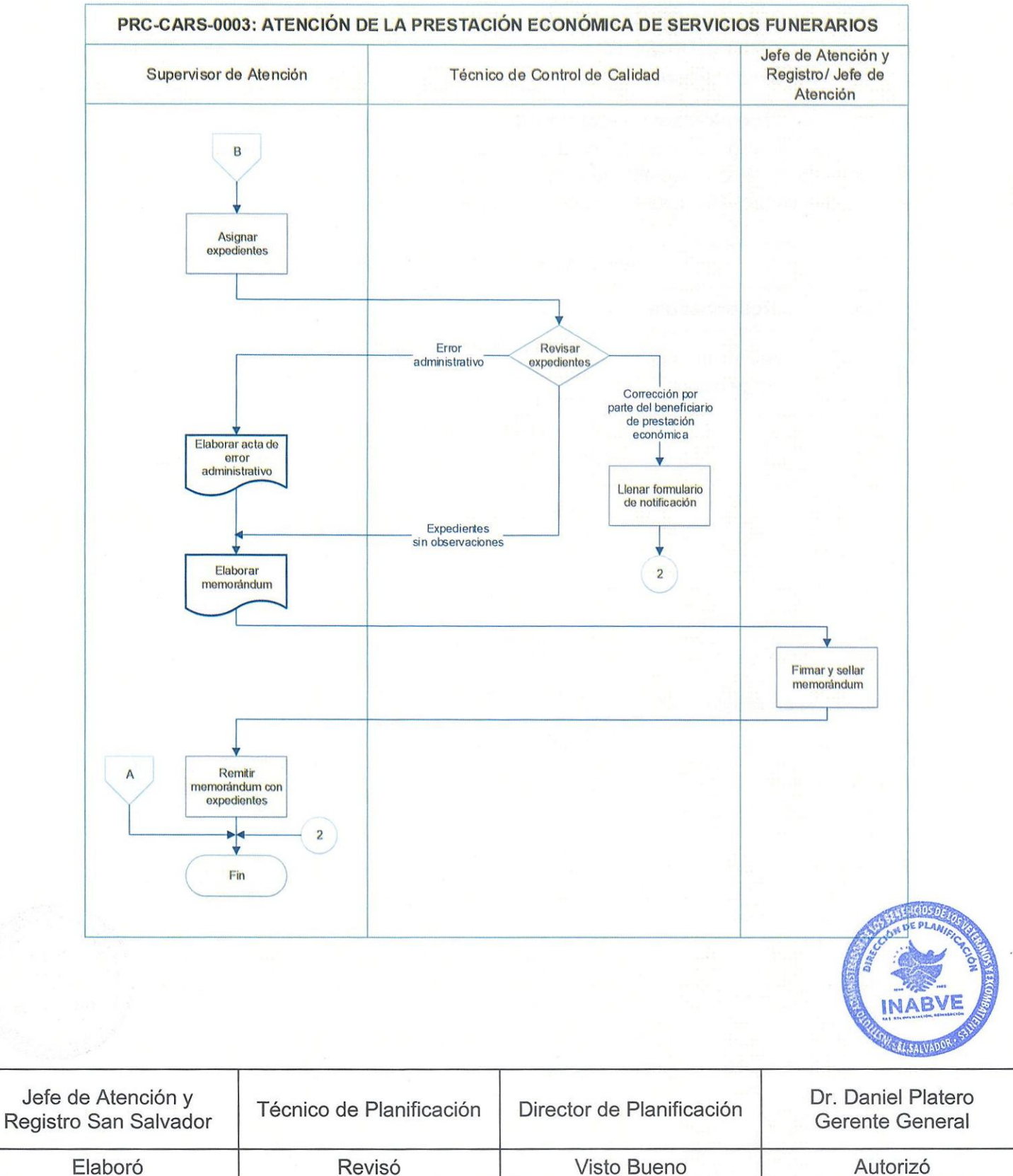

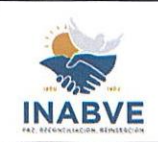

| Instituto Administrador de los Beneficics | Código:           | MNL-CARS-0001.1 |
|-------------------------------------------|-------------------|-----------------|
| de los Veteranos y Excombatientes         | Versión:          | 01              |
| Manual de Procedimientos para Centros de  | Fecha de emisión: | 26/09/2024      |
| Atención y Registro                       | Página 26 de 63   |                 |

#### ATENCIÓN DEL BENEFICIO DE PENSIÓN PARA EL DESIGNADO, CÓNYUGE O BENEFICIARIO INDIRECTO

Código de procedimiento: PRC-CARS-0004

**Objetivo del procedimiento:** Garantizar la correcta y eficiente gestión para canalizar la entrega del beneficio de pensión para el designado, cónyuge o beneficiario indirecto, por fallecimiento de titular, mediante la implementac ón de procedimientos estandarizados que aseguren el control de calidad de la documentación recibida.

|                    |                          | PA                         |                                                                                                    |                                                                        | SOS DEL PROCEDIMIENTO                                                                                                    |                                                                                                    |  |  |
|--------------------|--------------------------|----------------------------|----------------------------------------------------------------------------------------------------|------------------------------------------------------------------------|----------------------------------------------------------------------------------------------------|----------------------------------------------------------------------------------------------------|--|--|
|                    | No. Responsable          |                            |                                                                                                    | Descripción                                                            |                                                                                                    |                                                                                                    |  |  |
|                    | 1                        | Beneficiario de<br>pensión |                                                                                                    | Solicitar tio<br>Se acerca a<br>atendido.                              | <b>cket de atención</b><br>al Centro de Atención y solic                                                                                                 | ta ticket para ser                                                                                    |  |  |
|                    |                          |                            | <ul> <li>Verificar en sistema informático</li> <li>Solicita el DUI del beneficiario, designado, del cónyuge o beneficiario indirecto y revisa en sistema: <ul> <li>Si el beneficiario está registrado en el sistema, con estatus actualizado que ha fallecido.</li> <li>Si el designado, cónyuge o beneficiario indirecto está inscrito en el registro INABVE.</li> </ul> </li> </ul> |                                                                        |                                                                                                    |                                                                                                    |  |  |
|                    | 2                        | Técni                      | co de Atención                                                                                                    | <b>Desactuali</b><br>Si no se ha<br>el estatus c                       | <b>zado</b><br>realizado la actualización er<br>le fallecido, Continua con pa                                                                            | el sistema sobre<br>so 3.                                                                             |  |  |
|                    | ~                        |                            |                                                                                                    | Registrado<br>Si está reg<br>beneficiario<br>4.                        | <b>o y actualizado</b><br>gistrado en el sistema y co<br>o fallecido actualizado, conti                                                                  | on los datos del<br>nuar con el paso                                                                  |  |  |
|                    |                          |                            |                                                                                                    | Nota: Si en<br>será el/la o<br>pensión. A<br>pensión po<br>solicitante | el registro INABVE no hay d<br>cónyuge el que podrá aplica<br>demás, si el beneficiario fal<br>r alguna inconsistencia en su<br>de la prestación, debera | esignado inscrito,<br>ar al beneficio de<br>lecido no recibia<br>expediente, et/la<br>á presentar los |  |  |
|                    |                          |                            |                                                                                                    |                                                                        |                                                                                                    | INABU                                                                                                 |  |  |
| Jefe o<br>Registro | de Atenció<br>o San Salv | n y<br>vador               | Técnico de Pl                                                                                                    | anificación                                                            | Director de Planificación                                                                                                    | Dr. Daniel Platero<br>Gerente General                                                                 |  |  |
|                    | Elaboró                  |                            | Revis                                                                                                    | SÓ                                                                     | Visto Bueno                                                                                                    | Autorizó                                                                                              |  |  |

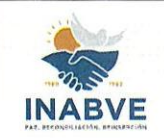

Elaboró

| Instituto Administrador de los Beneficios | Código:           | MNL-CARS-0001.1 |
|-------------------------------------------|-------------------|-----------------|
| de los Veteranos y Excombatientes         | Versión:          | 01              |
| Manual de Procedimientos para Centros de  | Fecha de emisión: | 26/09/2024      |
| Atención y Registro                       | Página 27 de 63   |                 |

|          |                   |                     |                                                        | documer                                                                                            | ntos requer   | idos para subsa     | nar el expedie                           | nte y             |
|----------|-------------------|---------------------|--------------------------------------------------------|----------------------------------------------------------------------------------------------------|---------------|---------------------|------------------------------------------|-------------------|
|          |                   |                     |                                                        | hacer efe                                                                                          | ectivo el be  | neficio.            |                                          |                   |
|          |                   |                     |                                                        | Efectual                                                                                           | r Procedim    | iento de Report     | te de Fallecimi                          | iento             |
|          | 2                 | Tácnico do Atonción |                                                        | (PRC-C/                                                                                            | ARS-0002)     |                     |                                          |                   |
|          | 3                 | rechico de Atención | Lleva a                                                | a cabo e                                                                                           | Procedimiento | de Reporte          | de                                       |                   |
|          |                   |                     |                                                        | Fallecim                                                                                           | iento.        |                     |                                          |                   |
|          |                   |                     |                                                        | Solicita                                                                                           | documen       | tos                 |                                          |                   |
|          |                   |                     |                                                        | El técnic                                                                                          | o solicita la | siguiente docum     | nentación:                               |                   |
|          |                   |                     |                                                        | del desig                                                                                          | gnado         |                     |                                          |                   |
|          |                   |                     |                                                        | • 0                                                                                                | Copia del DU  | JI del beneficiario | o fallecido                              |                   |
|          |                   |                     |                                                        | • 0                                                                                                | Driginal y co | pia del DUI del d   | lesignado                                |                   |
|          |                   |                     |                                                        | • F                                                                                                | Partida de    | nacimiento origi    | nal del benefi                           | ciario            |
|          |                   |                     |                                                        | fa                                                                                                 | allecido y de | el designado ( No   | o mayor de 3 m                           | ieses             |
|          |                   | K                   |                                                        | d                                                                                                  | e emisión)    |                     |                                          |                   |
|          |                   |                     |                                                        | • F                                                                                                | Partida de d  | efunción original   | del beneficiario                         | o (No             |
|          |                   |                     |                                                        | n                                                                                                  | nayor de 3 i  | neses de emisió     | n)                                       |                   |
|          |                   |                     |                                                        | Del cónyuge                                                                                        |               |                     |                                          |                   |
|          |                   |                     |                                                        | <ul> <li>Copia del DUI del beneficiario fallecido</li> </ul>                                       |               |                     |                                          |                   |
|          | 4                 | Técnico d           | le Atención                                            | • (                                                                                                | Copia del DI  | JI del cónyuge      |                                          |                   |
|          |                   |                     |                                                        | • F                                                                                                | Partida de    | nacimiento origi    | nal del benefi                           | ciario            |
|          |                   |                     |                                                        | fa                                                                                                 | allecido y d  | el cónyuge (No      | o mayor de 3 m                           | neses             |
|          |                   |                     |                                                        | d                                                                                                  | e emisión)    |                     |                                          |                   |
|          |                   |                     |                                                        | <ul> <li>Partida de defunción original del beneficiario (No</li> </ul>                             |               |                     | o (No                                    |                   |
|          |                   |                     |                                                        | n                                                                                                  | nayor de 3 i  | neses de emisió     | n)                                       |                   |
|          |                   |                     |                                                        | • F                                                                                                | Partida de m  | atrimonio (No m     | ayor de 3 mese                           | es de             |
|          |                   |                     |                                                        | e                                                                                                  | misión)       |                     |                                          |                   |
|          |                   |                     |                                                        | Nota: S                                                                                            | Si el ben     | eficiario es me     | enor de edad                             | d, el             |
|          |                   |                     | representante legal deberá mostrar su DUI y partida de |                                                                                                    |               | da de               |                                          |                   |
|          |                   |                     |                                                        | nacimiento del menor. En caso de fallecimiento de ambos padres, el solicitante deberá presentar un |               |                     | o de                                     |                   |
|          |                   |                     |                                                        |                                                                                                    |               |                     | r un                                     |                   |
|          |                   |                     |                                                        | documento que lo acredite como representante legal.                                                |               |                     | al.                                      |                   |
|          |                   |                     |                                                        | Actualiz                                                                                           | ar datos e    | n el sistema info   | ormático                                 |                   |
| A CARLES | 5                 | Técnico o           | de Atención                                            | Actualiza                                                                                          | a informació  | on general del de   | signado y tram                           | itantico          |
|          |                   |                     |                                                        | en el sis                                                                                          | tema la soli  | citud.              | la la la la la la la la la la la la la l | CCION DE CAMERA   |
|          | 6                 | Técnico o           | de Atención                                            | Imprimi                                                                                            | r solicitud   | y comprobantes      | S                                        | Non And           |
| 1 292 A  | - 13<br>-13 - 757 |                     |                                                        |                                                                                                    |               | TY MARK             |                                          | INABVE            |
|          |                   |                     |                                                        |                                                                                                    |               |                     |                                          | AL MICHARDON STUD |
| Jefe d   | e Atenció         | ny T                | écnico de Pl                                           | anificació                                                                                         | Direct        | or de Planificació  | Dr. Da                                   | niel Platero      |
| Registro | San Salv          | ador                |                                                        | annitacioi                                                                                         | Directo       |                     | Geren                                    | te General        |

Visto Bueno

Revisó

Autorizó

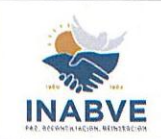

| Instituto Administrador de los Beneficios | Código:           | MNL-CARS-0001.1 |  |
|-------------------------------------------|-------------------|-----------------|--|
| de los Veteranos y Excombatientes         | Versión:          | 01              |  |
| Manual de Procedimientos para Centros de  | Fecha de emisión: | 26/09/2024      |  |
| Atención y Registro                       | Página            | 28 de 63        |  |
|                                           |                   |                 |  |

|           |                                     |                                  | Revisa la concordancia de la información e imprime la<br>Solicitud de pensión por veterano o excombatiente<br>fallecido y los comprobantes de los procesos.                                                                                                    |       |  |
|-----------|-------------------------------------|----------------------------------|----------------------------------------------------------------------------------------------------|-------|--|
|           | 7                                   | Beneficiario de<br>pensión       | Rubricar documentos<br>Firma o plasma su huella según DUI en la Solicitud de<br>pensión por veterano o excombatiente fallecido y los<br>comprobantes de los procesos.                                                                                                    |       |  |
|           | 8                                   | Técnico de Atención              | Sellar y firmar documentos<br>Firma y plasma sello de recepción y sello de confrontado<br>con documentos originales, en la Solicitud de pensión por<br>beneficiario fallecido y los comprobantes de los<br>procesos.                                                                                                    |       |  |
|           | 9                                   | Técnico de Atención              | Completar bitácora de control<br>Llena en el sistema la bitácora de control diario.                                                                                                    |       |  |
|           | 10                                  | Técnico de control<br>de calidad | Revisar expedientesVerifica cada uno de los expedientes para detectar<br>errores y los clasifica:Corrección por el beneficiario de pensión<br>Continuar con paso 11Error administrativo<br>Continuar con paso 12Expediente sin errores<br>Continuar con paso 13Nota: La corrección por parte del beneficiario, será<br>únicamente en el caso que el usuario no haya firmado la<br>Solicitud de Pensión por fallecimiento del titular. |       |  |
| 27 F.R.   | 11 Técnico de control<br>de calidad |                                  | Llenar solicitud de notificaciones<br>Llena solicitud de notificaciones FOR-DCCE-0001.1<br>(anexo 1) y envía a Contac Center anexando listado de<br>excel del beneficiario o designado a notificar para que se<br>presenten a subsanar el expediente. Fin del procedimiento.                                                                                                    |       |  |
|           | 12                                  | Supervisor de<br>Atención        | Elaborar acta de error administrativo                                                                                                    | BVE   |  |
| Jefe de / | Atenció                             | n y<br>Técnico de l              | Planificación Director de Planificación Dr. Daniel Pla                                                                                                    | atero |  |

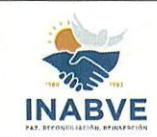

| Instituto Administrador de los Beneficios | Código:           | MNL-CARS-0001.1 |  |
|-------------------------------------------|-------------------|-----------------|--|
| de los Veteranos y Excombatientes         | Versión:          | 01              |  |
| Manual de Procedimientos para Centros de  | Fecha de emisión: | 26/09/2024      |  |
| Atención y Registro                       | Página            | 29 de 63        |  |

|    |                                                     | Redacta el acta de error administrativo según subsanación detectada y anexa al expediente.                                                                                                    |
|----|-----------------------------------------------------|----------------------------------------------------------------------------------------------------|
| 13 | Supervisor de<br>Atención                           | Elaborar memorándum<br>Redacta memorándum, referenciando cada uno de los<br>expedientes a remitir.                                                                                                    |
| 14 | Jefe de Atención y<br>Registro/ Jefe de<br>Atención | Firmar acta y memorándum<br>Rubrica acta y memorándum                                                                                                    |
|    |                                                     | <b>Remitir memorándum con expedientes</b><br>Envía memorándum con los expedientes al Comité<br>Evaluador.                                                                                                    |
| 15 | Supervisor de<br>Atención                           | <b>Nota</b> : Para el caso de los Centros de Atención Santa<br>Ana, San Miguel, San Vicente y Chalatenango, deberán<br>remitir el memorándum junto a los expedientes<br>directamente al Centro de Atención y Registro San<br>Salvador. |
|    |                                                     | Fin del procedimiento                                                                                                    |

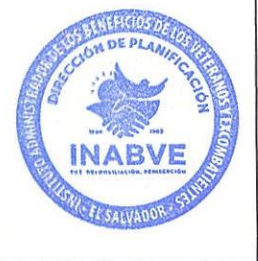

| Jefe de Atención y<br>Registro San Salvador | Técnico de Planificación | Director de Planificación | Dr. Daniel Platero<br>Gerente General |
|---------------------------------------------|--------------------------|---------------------------|---------------------------------------|
| Elaboró                                     | Revisó                   | Visto Bueno               | Autorizó                              |

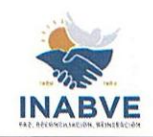

|     |                                                  |                                                                                       |                                                                                              | MINL-CARS-0001. |
|-----|--------------------------------------------------|---------------------------------------------------------------------------------------|----------------------------------------------------------------------------------------------|-----------------|
| D.A | de los veleranos y Ex                            |                                                                                       | Version:                                                                                     | 01              |
| Mar | iual de Procedimiento                            | s para Centros de                                                                     | Fecha de emision:                                                                            | 26/09/2024      |
|     | Atencion y Re                                    | gistro                                                                                | Pagina                                                                                       | 30 de 63        |
|     | PRC-CARS-0004:AT<br>DESIGNADO<br>Beneficiario de | ENCIÓN DEL BENEFICIO<br>, CÓNYUGE O BENEFICIO<br>Técnico de                           | DE PENSIÓN PARA EL<br>ARIO INDIRECTO<br>Atención                                             | -               |
|     | Inicio<br>Solicitar ticket de<br>atención        | Registrado<br>y actualizado<br>Solici<br>docume<br>Actualizar<br>en el sis<br>informa | ren<br>na<br>liko<br>Desactualizado<br>PRC-CARS-<br>0002<br>PRC-CARS-<br>0002<br>dar<br>ntos |                 |

Sellar y firmar documentos

Completar bitácora de control

> ▼ A

> > INABV

| Jefe de Atención y<br>Registro San Salvador | Técnico de Planificación | Director de Planificación | Dr. Daniel Platero<br>Gerente General |
|---------------------------------------------|--------------------------|---------------------------|---------------------------------------|
| Elaboró                                     | Revisó                   | Visto Bueno               | Autorizó                              |

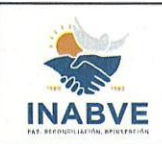

| Instituto Administrador de los l             | Instituto Administrador de los Beneficios |                  | A DILARS  | MNL-CARS              | -0001.1      |
|----------------------------------------------|-------------------------------------------|------------------|-----------|-----------------------|--------------|
| de los Veteranos y Excomba                   | atientes                                  | Versión:         | a cal and | 01                    |              |
| Manual de Procedimientos para                | Centros de                                | Fecha de ei      | misión:   | 26/09/2               | 024          |
| Atención y Registro                          |                                           | ol diri obahasé  | Página    | 31 de 63              | 1998 N. 1998 |
|                                              |                                           | 00.071 (00.00000 | Jefe de   | Atención y            |              |
| PRC-CARS-0004:ATENCION DEL BENEFIC<br>BENEFI | CIARIO INDIREC                            | TO               | INADO, CO | DNYUGE O              |              |
| Técnico de Control de Calidad                | Técnico de Control de Calidad Supervis    |                  | Regist    | ro/ Jefe de<br>ención |              |
|                                              | l som og i sk                             |                  | S STAR    | and the state of the  |              |
| A                                            | The second section                        |                  | Restruct  |                       |              |
|                                              |                                           |                  |           |                       |              |
| •                                            |                                           |                  |           |                       |              |
|                                              |                                           |                  |           |                       |              |
| Revisar                                      |                                           |                  |           |                       |              |

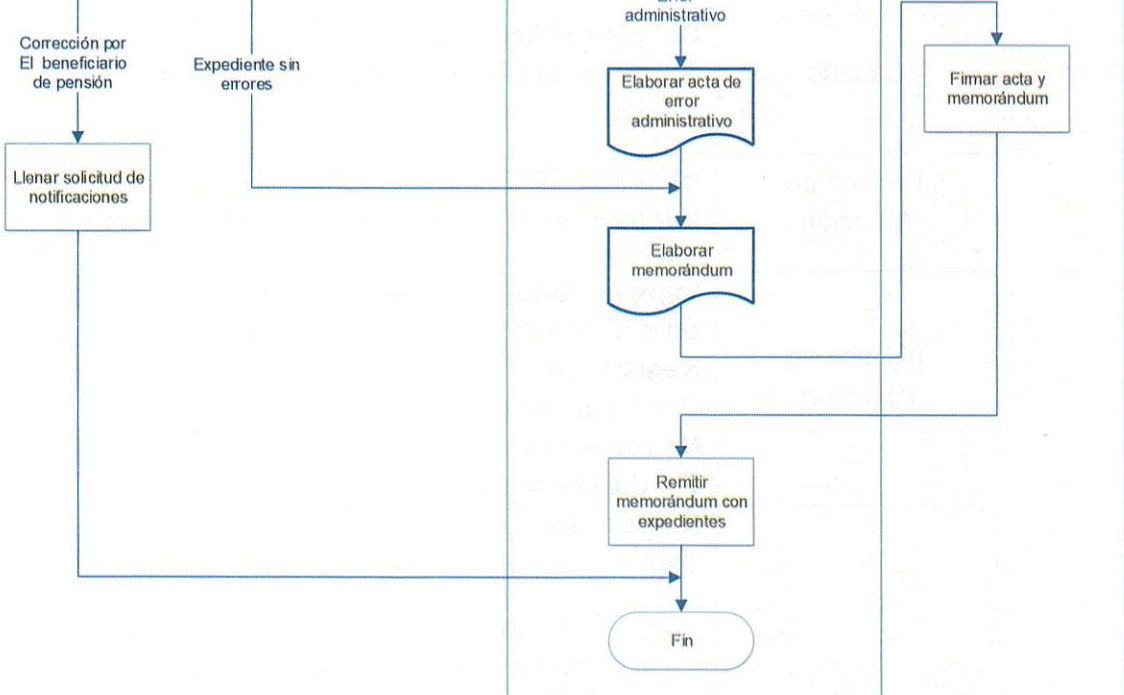

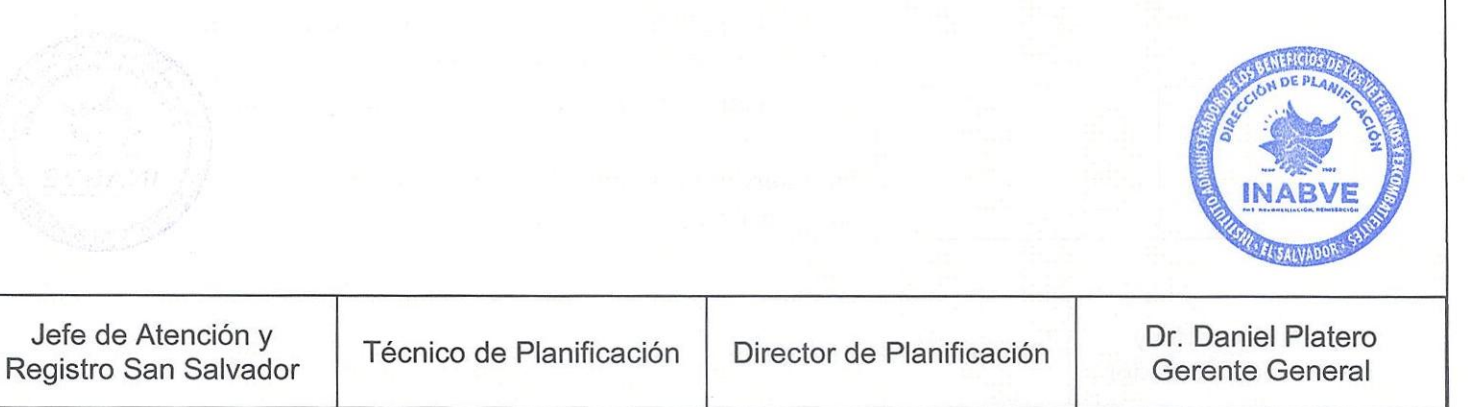

Visto Bueno

Autorizó

Revisó

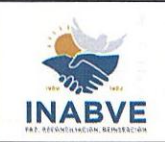

| Instituto Administrador de los Beneficios | Código:           | MNL-CARS-0001.1 |
|-------------------------------------------|-------------------|-----------------|
| de los Veteranos y Excombatientes         | Versión:          | 01              |
| Manual de Procedimientos para Centros de  | Fecha de emisión: | 26/09/2024      |
| Atención y Registro                       | Página            | 32 de 63        |

#### AFILIACIÓN DE VETERANOS Y EXCOMBATIENTES

Código de procedimiento: PRC-CARS-0005

**Objetivo del procedimiento**: Realizar el registro en el sistema informático de todos los expedientes, empleando los mecanismos que faciliten la activación final de los usuarios y a la vez garantizar un exhaustivo control de calidad en la documentación requerida para la afiliación.

| No. | Responsable            | Descripción                                                                                                    |
|-----|------------------------|----------------------------------------------------------------------------------------------------|
| 1   | Usuario                | Solicitar ticket de atención<br>Se acerca al Centro de Atención y solicita ticket para ser<br>atendido                                                                                                    |
| 2   | Técnico de<br>Atención | Asignar ticket de Atención<br>Auxiliándose del sistema de ticket, proporciona ticket de<br>atención.                                                                                                    |
| 3   | Técnico de<br>Atención | Ingresar datos y revisar en sistema<br>Solicita DUI del usuario e ingresa el número al sistema<br>Registrado<br>Continuar con paso 4<br>No registrado<br>Fin del procedimiento                                                                                                    |
| 4   | Técnico de<br>Atención | <ul> <li>Revisar documentación</li> <li>Verifica y corrobora que la documentación incluya: <ul> <li>Fotocopia del Documento Único de Identidad</li> <li>Constancia de alta y baja en original o constancia de IPSFA en original, (si la persona pertenece a la FAES)</li> <li>Declaración Jurada (Si aplicara)</li> <li>Carné de ONUSAL (Si la persona pertenece al FMLN) o revisar que se encuentre inscrito en el Censo de la Secretaría Técnica de la Presidencia</li> </ul> </li> <li>También revisa que los nombres de los documentos probatorios coincidan entre sí.</li> </ul> |
|     |                        | Dr. Daniel Die                                                                                                    |

Visto Bueno

Autorizó

Revisó

Elaboró

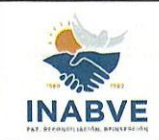

| Instituto Administrador de los Beneficios |                     |                                                            | Código:                                                                                                    | MNL-CARS-0001.1 |  |  |  |
|-------------------------------------------|---------------------|------------------------------------------------------------|----------------------------------------------------------------------------------------------------|-----------------|--|--|--|
|                                           | de los Veteranos    | y Excombatientes                                           | Versión:                                                                                                    | 01              |  |  |  |
| M                                         | anual de Procedimie | entos para Centros de                                      | Fecha de emisión:                                                                                              | 26/09/2024      |  |  |  |
|                                           | Atención            | y Registro                                                 | Página                                                                                                    | 33 de 63        |  |  |  |
|                                           |                     |                                                            |                                                                                                    |                 |  |  |  |
|                                           |                     | Nota: Para el caso de                                      | e los usuarios que no pu                                                                                       | uedan hacerse   |  |  |  |
|                                           |                     | presente a las instala                                     | ciones, se podrá realiza                                                                                       | ar el proceso a |  |  |  |
|                                           |                     | través de un apodera                                       | do legal.                                                                                                    |                 |  |  |  |
|                                           |                     | Actualizar datos                                           | the second second second second second second second second second second second second second second second s |                 |  |  |  |
|                                           |                     | Después de revisar la documentación y verificar que cumpla |                                                                                                    |                 |  |  |  |
|                                           | Técnico de          | con los reguisitos actualiza los datos en sistema y guarda |                                                                                                    |                 |  |  |  |
| ;                                         | Atonción            | los cambios.                                               | los cambios                                                                                                    |                 |  |  |  |
|                                           | AGHCION             | Nota: Si al moment                                         | o de actualizar datos                                                                                          | se encuentra    |  |  |  |
|                                           |                     | inota. Of al momone                                        | o do dotadizar datoo                                                                                           | oo onodonada    |  |  |  |

|    | 5         | Atenci                            | ión                        | los cambios.<br>Nota: Si al<br>alguna inforr<br>podrá modifi                                                                                                    | momento de actualizar dat<br>mación errónea, será el Jefe o<br>car dicha información.                                                                   | tos se encuentra<br>de Atención quien                      |  |  |  |
|----|-----------|-----------------------------------|----------------------------|----------------------------------------------------------------------------------------------------|----------------------------------------------------------------------------------------------------|------------------------------------------------------------|--|--|--|
|    | 6         | Técnico de<br>Atención            |                            | Llenar solicitud en sistema<br>Completa la información general y guarda los cambios.                                                                                                    |                                                                                                    |                                                            |  |  |  |
|    | 7         | Técnico<br>Atenci                 | o de<br>ión                | Imprimir so<br>Al momento<br>solicitudes:<br>Pensión por                                                                                                    | <b>licitudes</b><br>de guardar los cambios, el sis<br>Solicitud de Ingreso al Regis<br>titularidad e imprime ambas s                                    | etema arrojará dos<br>etro y Solicitud de<br>solicitudes.  |  |  |  |
|    | 8         | Usua                              | rio                        | Firmar solic<br>Rubrica o<br>establezca e<br>Nota: Para e<br>presente pa<br>proceso a tra                                                                                                    | <b>citudes</b><br>plasma su huella en las s<br>el DUI<br>el caso de los usuarios que no<br>ra firmar las solicitudes, se<br>avés de un apoderado legal. | olicitudes, según<br>o puedan hacerse<br>podrá realizar el |  |  |  |
|    | 9         | Técnico<br>Atenci                 | o de<br>ión                | Firmar y sella                                                                                                    | <b>llar solicitudes</b><br>a ambas solicitudes.                                                                                                    |                                                            |  |  |  |
|    | 10        | Técnico de Control<br>de Calidad  |                            | Realizar Control de Calidad<br>Efectúa control de calidad a la documentación en físico y<br>confronta con el proceso realizado en el sistema, también<br>elabora tabla de consolidado de solicitudes. |                                                                                                    |                                                            |  |  |  |
|    | 11        | Supervisor de<br>Atención         |                            | Elaborar memorándum<br>Detalla en el memorándum la cantidad de expedientes<br>enviados.                                                                                                    |                                                                                                    |                                                            |  |  |  |
|    | 12        | Jefe de Ate<br>Registro/<br>Atenc | ención y<br>Jefe de<br>ión | Firmar men<br>Rubrica mer                                                                                                    | norándum<br>norándum.                                                                                                    | CONDEPLATING                                               |  |  |  |
|    |           |                                   |                            |                                                                                                    |                                                                                                    | INABVE INABVE                                              |  |  |  |
| de | e Atenció | n y Tác                           | onico de E                 | Planificación                                                                                                    | Director de Planificación                                                                                                    | Dr. Daniel Platero                                         |  |  |  |

| Jefe de Atención y<br>Registro San Salvador | Técnico de Planificación | Director de Planificación | Dr. Daniel Platero<br>Gerente General |
|---------------------------------------------|--------------------------|---------------------------|---------------------------------------|
| Elaboró                                     | Revisó                   | Visto Bueno               | Autorizó                              |

|        |    | Instituto Administrado<br>de los Veteranos y | or de los Beneficios<br>Excombatientes                                                                                                    | Código:<br>Versión:                                                                                                    | MNL-CARS-0001.1<br>01                                                                |
|--------|----|----------------------------------------------|----------------------------------------------------------------------------------------------------|----------------------------------------------------------------------------------------------------|--------------------------------------------------------------------------------------|
|        | M  | anual de Procedimier                         | ntos para Centros de                                                                                                    | Fecha de emisión:                                                                                                    | 26/09/2024                                                                           |
| THABYE |    | Atención y                                   | Registro                                                                                                    | Página                                                                                                    | 34 de 63                                                                             |
|        | 13 | Supervisor de<br>Atención                    | Enviar memorándum<br>Remite memorándum<br>Evaluador y también e<br>consolidado de solicitu<br>Nota: Para el caso<br>deberán remitir memo<br>correo electrónico, la t<br>al CARS.<br>Fin del procedimient | con expedientes adjur<br>emite vía correo electrór<br>udes<br>de CASA, CASV, CA<br>prándum, expedientes<br>tabla de consolidado de | ntos al Comité<br>nico la tabla de<br>SM Y CACH,<br>en físico y vía<br>e solicitudes |

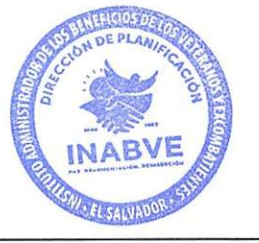

| Jefe de Atención y    | Jefe de Atención y    |             | Dr. Daniel Platero |
|-----------------------|-----------------------|-------------|--------------------|
| Registro San Salvador | Registro San Salvador |             | Gerente General    |
| Elaboró               | Revisó                | Visto Bueno | Autorizó           |

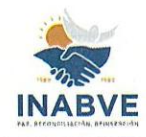

|                                                                                                    | Instituto Administrador de los Benefi |                             |                                                                                                    | Código:            | MNL-CARS-0001.1                        |  |
|----------------------------------------------------------------------------------------------------|---------------------------------------|-----------------------------|----------------------------------------------------------------------------------------------------|--------------------|----------------------------------------|--|
|                                                                                                    | de lo                                 | s Veteranos y Excombatient  | es                                                                                                    | Versión:           | 01                                     |  |
|                                                                                                    | Manual c                              | le Procedimientos para Cent | tros de                                                                                                    | Fecha de emisiór   | 1: 26/09/2024                          |  |
| INABVE                                                                                                    |                                       | Atención y Registro         |                                                                                                    | Pági               | ina 35 de 63                           |  |
| de los Veteranos y Excom         Manual de Procedimientos pa         Atención y Regist         PRC-CARS-0005         Usuario         Inicio         Solicitar ticket de atención |                                       |                             | tientes Versión:<br>Centros de Fecha de emisión:<br>Página<br>FILIACIÓN DE VETERANOS Y<br>OMBATIENTES<br>Técnico de Atención<br>Asignar ticket de<br>atención<br>Ingresar datos<br>y revisar en<br>Registrado<br>Revisar<br>documentación<br>A |                    | 01<br><u>26/09/2024</u><br>na 35 de 63 |  |
|                                                                                                    |                                       | Firmar solicitudes          | Actuali<br>Llenar s<br>sis<br>Im<br>solic                                                                                                    | zar datos          |                                        |  |
| Jefe de Aten<br>Registro San S                                                                                                    | ición y<br>Salvador                   | Técnico de Planificación    | Directo                                                                                                    | r de Planificación | Dr. Daniel Platero<br>Gerente General  |  |
| Elabord                                                                                                    | 5                                     | Revisó                      | Visto Bueno Autorizó                                                                                                    |                    |                                        |  |

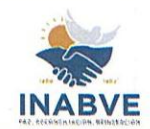

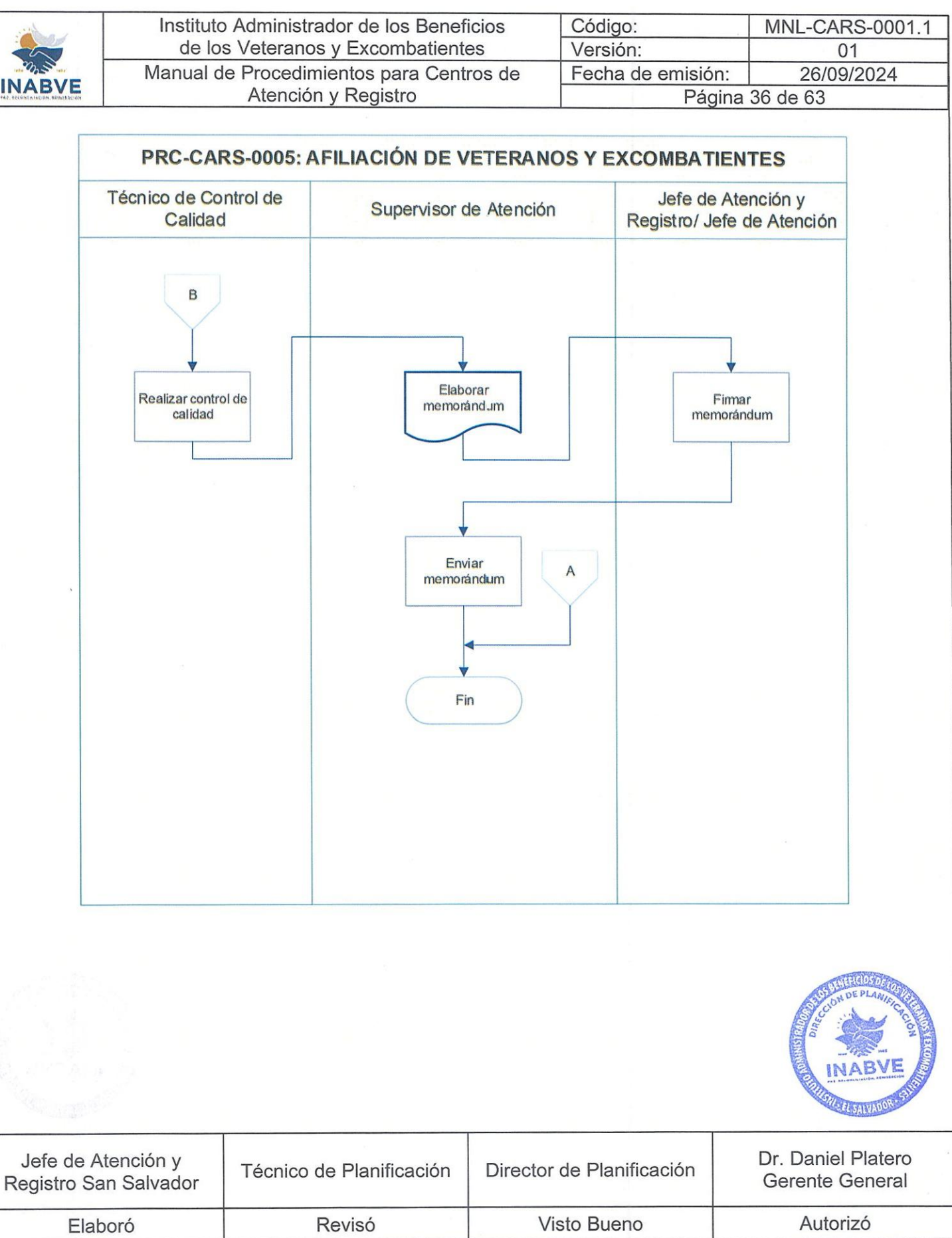

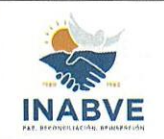

| Instituto Administrador de los Beneficios | Código:           | MNL-CARS-0001.1 |
|-------------------------------------------|-------------------|-----------------|
| de los Veteranos y Excombatientes         | Versión:          | 01              |
| Manual de Procedimientos para Centros de  | Fecha de emisión: | 26/09/2024      |
| Atención y Registro                       | Página 37 de 63   |                 |

#### SEGUIMIENTO A LAS RESOLUCIONES EMITIDAS POR EL CEVA PARA SOLICITUDES DE AFILIACIÓN (PROCEDIMIENTO APLICA ÚNICAMENTE PARA CARS)

Código de procedimiento: PRC-CARS-0006

**Objetivo del procedimiento**: Dar continuidad a las resoluciones emitidas por el Comité Evaluador, llevando a cabo las gestiones pertinentes para

|                                         | PASOS DEL PROCEDIMIENTO |                  |                         |                                                                                                    |                                                                                                    |                                                                                             |  |
|-----------------------------------------|-------------------------|------------------|-------------------------|----------------------------------------------------------------------------------------------------|----------------------------------------------------------------------------------------------------|---------------------------------------------------------------------------------------------|--|
|                                         | No.                     | Res              | oonsable                |                                                                                                    | Descripción                                                                                                    |                                                                                             |  |
|                                         | 1                       | Jefe de<br>R     | e Atención y<br>egistro | Recibir memo<br>Recibe memo<br>de resolución,<br>la tabla de co<br>verifica acuero                                              | orándum con expedientes<br>rándum del CEVA con detal<br>expedientes en físico y vía co<br>onsolidado de solicitudes res<br>do de Junta Directiva en el si             | e de dictámenes<br>orreo electrónico,<br>sueltas. También<br>stema.                         |  |
|                                         | 2                       | Técnico<br>de    | o de Control<br>Calidad | Revisar mem<br>Verifica que<br>detallada en e<br>Nota: Si en la<br>memorándum<br>se le notifica a                               | orándum de resoluciones<br>la documentación recibida<br>el memorándum<br>a revisión se identifica que la<br>no coincide con la docume<br>al CEVA para su respectiva n | y expedientes<br>coincida con la<br>o detallado en el<br>ntación en físico,<br>nodificación |  |
|                                         | 3                       | Técnica<br>de    | o de Control<br>Calidad | Clasificar exp<br>Clasifica los e<br>Validados<br>Continuar con<br>Observados<br>Continuar con<br>No validados<br>Continuar con | le resolución:                                                                                                    |                                                                                             |  |
| 4 Jefe de Atención y<br>Registro y<br>P |                         |                  | e Atención y<br>egistro | Enviar tabla o<br>Remite vía<br>validadas par<br>paso 9.                                                                        | de solicitudes validadas a<br>correo electrónico la tabla<br>ra ser ingresadas al padrór                                                                              | rics<br>a de solicitudes<br>a. Continuar con                                                |  |
|                                         |                         |                  |                         |                                                                                                    |                                                                                                    | INABVE INABVE                                                                               |  |
| Jefe d<br>Registro                      | le Atenci<br>San Sa     | ión y<br>Ilvador | Técnico de              | Planificación                                                                                                    | Director de Planificación                                                                                                    | Dr. Daniel Platero<br>Gerente General                                                       |  |
| F                                       | =laboró                 |                  | Re                      | evisó                                                                                                    | Visto Bueno                                                                                                    | Autorizó                                                                                    |  |

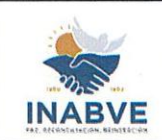

| Instituto Administrador de los Beneficios | Código:           | MNL-CARS-0001.1 |
|-------------------------------------------|-------------------|-----------------|
| de los Veteranos y Excombatientes         | Versión:          | 01              |
| Manual de Procedimientos para Centros de  | Fecha de emisión: | 26/09/2024      |
| Atención y Registro                       | Página 38 de 63   |                 |
|                                           |                   |                 |

| 5 | Jefe de Atención y<br>Registro | <b>Resguardar expedientes</b><br>Almacena los expedientes observados, para facilitar el<br>acceso a estos, cuando el usuario se presente al Centro de<br>atención a subsanar la observación.                                                                                                    |  |  |  |
|---|--------------------------------|----------------------------------------------------------------------------------------------------|--|--|--|
| 6 | Técnico de<br>atención         | Realizar procedimiento PRC-CARS-0007<br>Efectúa procedimiento de Subsanación de expedientes<br>PRC-CARS-0007<br>Nota: Si el usuario se presenta a CASM, CASA, CASV o<br>CACH, para subsanar la observación del expediente, el<br>Centro de Atención que visite, deberá remitir a CARS la<br>subsanación realizada para que se adjunte al expediente<br>original y sea remitido al CEVA.                                           |  |  |  |
| 7 | Supervisor de<br>Atención      | Elaborar memorándum<br>Detalla la cantidad de expedientes a enviar, según área<br>correspondiente                                                                                                    |  |  |  |
| 8 | Jefe de Atención y<br>Registro | Firmar memorándum<br>Rubrica memorándums                                                                                                    |  |  |  |
| 9 | Supervisor de<br>Atención      | <ul> <li>Enviar memorándum</li> <li>Envía memorándums con documentos adjuntos:</li> <li>Los expedientes validados y no validados se remiten<br/>a la UGDA. También emite vía correo electrónico la<br/>tabla de consolidados de solicitudes</li> <li>Los expedientes subsanados se remiten al CEVA<br/>También emite vía correo electrónico la tabla de<br/>consolidados de solicitudes</li> <li>Fin del procedimiento</li> </ul> |  |  |  |

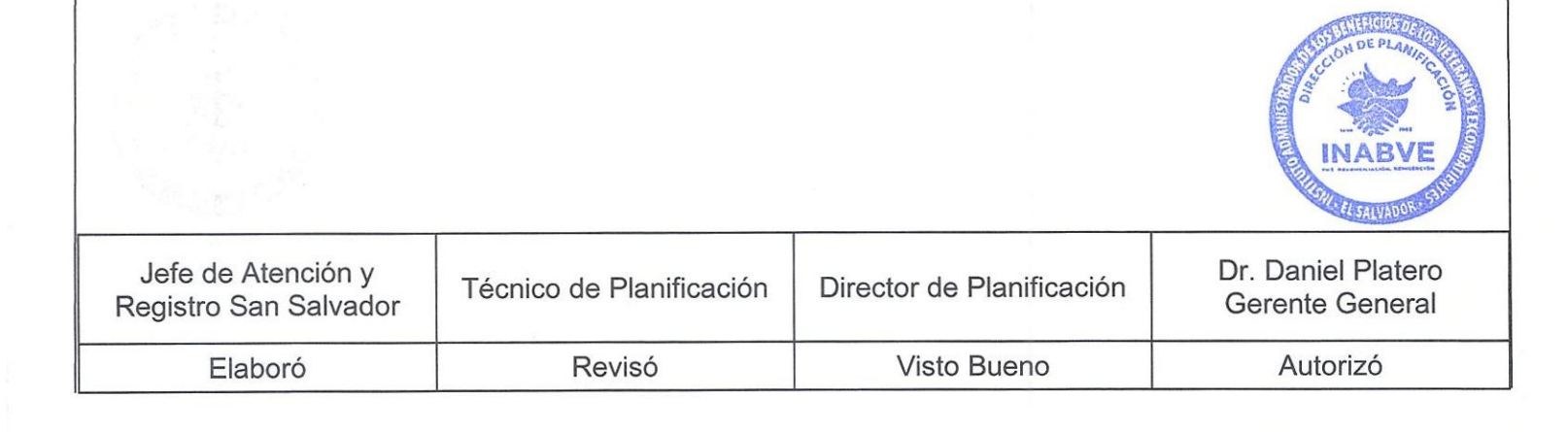

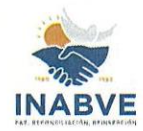

| land                           | Institut            | o Administrador de los Be                                            | neficios  | Código:                                                        | MN           | L-CARS-0001 1                              |
|--------------------------------|---------------------|----------------------------------------------------------------------|-----------|----------------------------------------------------------------|--------------|--------------------------------------------|
|                                | de lo               | s Veteranos v Excombati                                              | entes     | Versión:                                                       |              | 01                                         |
| and Same                       | Manual              | le Procedimientos para C                                             | entros de | Fecha de emisi                                                 | ón:          | 26/09/2024                                 |
| INABVE                         |                     | Atención y Registro                                                  |           | Pá                                                             | ágina 39 de  | 63                                         |
|                                | PRC-C/              | ARS-0006: SEGUIMIENT<br>POR EL CEVA PARA S<br>de Atención y Registro |           | SOLUCIONES EN<br>DE AFILIACIÓN<br>Técnico de Contro<br>Calidad | AITIDAS      |                                            |
|                                |                     |                                                                      |           |                                                                |              | CCON DE PLANDE<br>CCON DE PLANDE<br>INABVE |
| Jefe de Aten<br>Registro San S | nción y<br>Salvador | Técnico de Planificació                                              | n Directo | r de Planificación                                             | Dr. E<br>Ger | Daniel Platero<br>ente General             |
| Elaboro                        | ó                   | Revisó                                                               | V         | Visto Bueno                                                    |              | Autorizó                                   |

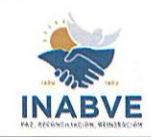

|                               | Instituto                | nstituto Administrador de los Beneficio                                                                                     |                                                                                   |                                                                       | Código:                                                                                                    | MNL-CARS-0001.1                       |
|-------------------------------|--------------------------|----------------------------------------------------------------------------------------------------|-----------------------------------------------------------------------------------|-----------------------------------------------------------------------|----------------------------------------------------------------------------------------------------|---------------------------------------|
| de los                        |                          | os Veteranos y Excombatientes                                                                                               |                                                                                   |                                                                       | Versión:                                                                                                    | 01                                    |
| and the State                 | Manual d                 | e Prccedimientos                                                                                                    | para Centr                                                                        | os de                                                                 | Fecha de emisió                                                                                                    | n: 26/09/2024                         |
| HAR RECONTRACTOR BEINGS BEING |                          | Atención y Reg                                                                                                    | istro                                                                             |                                                                       | Pág                                                                                                    | gina 40 de 63                         |
|                               | de los<br>Manual d<br>Je | s Veteranos y Exc<br>e Prccedimientos<br>Atención y Reg<br>CARS-0006: SEGU<br>POR EL CEVA P<br>fe de Atención y<br>Registro | ombatiente<br>para Centri<br>istro<br>IMIENTO A<br>PARA SOLIO<br>Técnico d<br>PRC | ES<br>Tos de<br>LAS RESC<br>CITUDES D<br>de Atención<br>CARS-<br>1007 | Versión:<br>Fecha de emisió<br>Pág<br>PLUCIONES EMITIE<br>E AFILIACIÓN<br>Supervisor de Ate<br>Elaborar<br>memorándum | 01<br>n: 26/09/2024<br>jina 40 de 63  |
| Jefe de Ate                   | nción v                  |                                                                                                    |                                                                                   |                                                                       | Enviar<br>memorándum<br>Fin                                                                                           | Dr. Daniel Platero                    |
| Jefe de Ater<br>Registro San  | nción y<br>Salvador      | Técnico de Plan                                                                                                    | iificación                                                                        | Director                                                              | de Planificación                                                                                                    | Dr. Daniel Platero<br>Gerente General |
| Elabor                        | ó                        | Revisó                                                                                                    |                                                                                   | Visto Bueno                                                           |                                                                                                    | Autorizó                              |

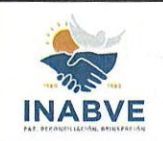

| Instituto Administrador de los Beneficios | Código:           | MNL-CARS-0001.1 |
|-------------------------------------------|-------------------|-----------------|
| de los Veteranos y Excombatientes         | Versión:          | 01              |
| Manual de Procedimientos para Centros de  | Fecha de emisión: | 26/09/2024      |
| Atención y Registro                       | Página            | 41 de 63        |

#### SUBSANACIÓN DE EXPEDIENTES

Código de procedimiento: PRC-CARS-0007

**Objetivo del procedimiento**: Optimizar el proceso de recepción y revisión de subsanaciones de expedientes para garantizar que todos los usuarios que buscan acceder a los diferentes beneficios, puedan completar y corregir los expedientes de manera eficiente y de conformidad a los requisitos establecidos.

| No.         | Responsable            |                                                                 | Descripción                                                                                         |                                                                                                    |
|-------------|------------------------|-----------------------------------------------------------------|----------------------------------------------------------------------------------------------------|----------------------------------------------------------------------------------------------------|
| 1           | Usuario                | Solicitar ticl<br>Después de<br>al Centro de<br>solicita ticket | <b>ket de atención</b><br>ser notificado de la subsana<br>Atención más cercano a co<br>de atención. | ación, se presenta<br>prregir expediente,                                                                                                    |
| 2           | Técnico de<br>Atención | Asignar tick<br>Auxiliándose<br>atención.                       | <b>et de atención</b><br>del sistema de ticket, prop                                                | porciona ticket de                                                                                                    |
| 3           | Técnico de<br>Atención | <b>Revisar sist</b><br>Solicita el D<br>para revisar            | <b>ema</b><br>UI del usuario e ingresa el r<br>el tipo de observación a corr                        | número al sistema<br>egir.                                                                                                    |
| 4           | Técnico de<br>Atención | Revisar doc<br>Verifica la de<br>constatar si<br>la observació  | <b>cumentación</b><br>ocumentación presentada p<br>es la documentación requer<br>ón.                | or el usuario para<br>ida para subsanar                                                                                                    |
| 5           | Técnico de<br>Atención | Actualizar d<br>Después de<br>en el sistema                     | l <b>atos</b><br>revisar la documentación, a<br>a y guarda los cambios.                             | actualiza los datos                                                                                                    |
| 6           | Técnico de<br>Atención | Reimprimir<br>Reimprime d                                       | documento según proceso<br>locumento según proceso a o                                              | <b>a subsanar</b><br>corregir.                                                                                                    |
| 7           | Usuario                | Firmar docu<br>Rubrica o p<br>establezca e                      | <b>imento</b><br>blasma su huella en el do<br>il DUI.                                               | cumento , según                                                                                                    |
| 8           | Técnico de<br>Atención | Firmar y sel<br>Rubrica y se                                    | <b>lar documento</b><br>lla documento.                                                              |                                                                                                    |
|             |                        |                                                                 |                                                                                                    | Investore in the second second s |
| de Atenciór | y<br>Técnico d         | e Planificación                                                 | Director de Planificación                                                                           | Dr. Daniel Pla                                                                                                    |

Visto Bueno

Revisó

Elaboró

Dictront

Autorizó

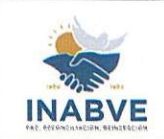

| Instituto Administrador de los Beneficios | Código:           | MNL-CARS-0001.1 |  |
|-------------------------------------------|-------------------|-----------------|--|
| de los Veteranos y Excombatientes         | Versión:          | 01              |  |
| Manual de Procedimientos para Centros de  | Fecha de emisión: | 26/09/2024      |  |
| Atención y Registro                       | Página 42 de 63   |                 |  |

| 9  | Técnico de Control<br>de Calidad                    | <b>Realizar control de calidad</b><br>Efectúa control de calidad a la documentación en físico y<br>confronta con el proceso realizado en sistema y elabora<br>tabla de consolidado de documentos.                                                                                                    |
|----|-----------------------------------------------------|----------------------------------------------------------------------------------------------------|
| 10 | Supervisor de<br>Atención                           | Elaborar memorándum<br>Detalla la cantidad de documentos a enviar.                                                                                                    |
| 11 | Jefe de Atención y<br>Registro/ Jefe de<br>Atención | Firmar memorándum<br>Rubrica el memorándum.                                                                                                    |
| 12 | Supervisor de<br>Atención                           | Enviar memorándum<br>Remite memorándum con documentos adjuntos y también<br>emite vía correo electrónico la tabla de consolidado de<br>documentos, al área correspondiente según subsanación<br>realizada.<br>Nota: En el caso de CASA, CASM, CACH y CASV, deberán<br>remitir a CARS, memorándum, documentos en físico y vía<br>correo electrónico la tabla de consolidado de documentos<br>subsanados. |

| S IN DE P | LANIE    |
|-----------|----------|
| Ale in    | Color -  |
| II III    | N LEG    |
| INA       | 3VE      |
| 2070 LEGO | ADOR: ST |

| Jefe de Atención y<br>Registro San Salvador | Técnico de Planificación | Director de Planificación | Dr. Daniel Platero<br>Gerente General |
|---------------------------------------------|--------------------------|---------------------------|---------------------------------------|
| Elaboró                                     | Revisó                   | Visto Bueno               | Autorizó                              |

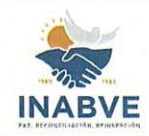

| Instituto Administrador de los Beneficios |                    | icios                  | Código:                                                                                                    | MNL-CARS-0001.1                                                                               |                                                                                |                                       |   |
|-------------------------------------------|--------------------|------------------------|----------------------------------------------------------------------------------------------------|-----------------------------------------------------------------------------------------------|--------------------------------------------------------------------------------|---------------------------------------|---|
| -                                         | de lo              | s Veteranos y          | Excombatient                                                                                                    | es                                                                                            | Versión:                                                                       | 01                                    | _ |
| INABVE                                    | Manual             | de Procedimien         | tos para Cent                                                                                                    | ros de                                                                                        | Fecha de emisión: 26/09/2024                                                   |                                       | _ |
|                                           | de la<br>Manual d  | PRC-CARS-00<br>Usuario | Excombatient<br>tos para Cent<br>Registro<br>D07: SUBSAN<br>Técnico de<br>Asignar 1<br>aten<br>Revisar<br>Revisar<br>Actualiza<br>Reim<br>documen<br>proce<br>subs | es<br>ros de<br>ACIÓN DE<br>Atención<br>sistema<br>sistema<br>sistema<br>ritación<br>ar datos | Versión:<br>Fecha de emisió<br>Pá:<br>EXPEDIENTES<br>Técnico de Con<br>Calidad | Ide                                   |   |
|                                           |                    |                        |                                                                                                    |                                                                                               | A                                                                              |                                       |   |
| Jefe de Aten<br>Registro San S            | ción y<br>Salvador | Técnico de P           | Planificación                                                                                                    | Director                                                                                      | de Planificación                                                               | Dr. Daniel Platero<br>Gerente General |   |
| Elaboró                                   | )                  | Rev                    | isó                                                                                                    | Visto Bueno Autorizó                                                                          |                                                                                |                                       | - |

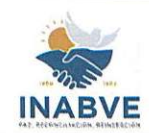

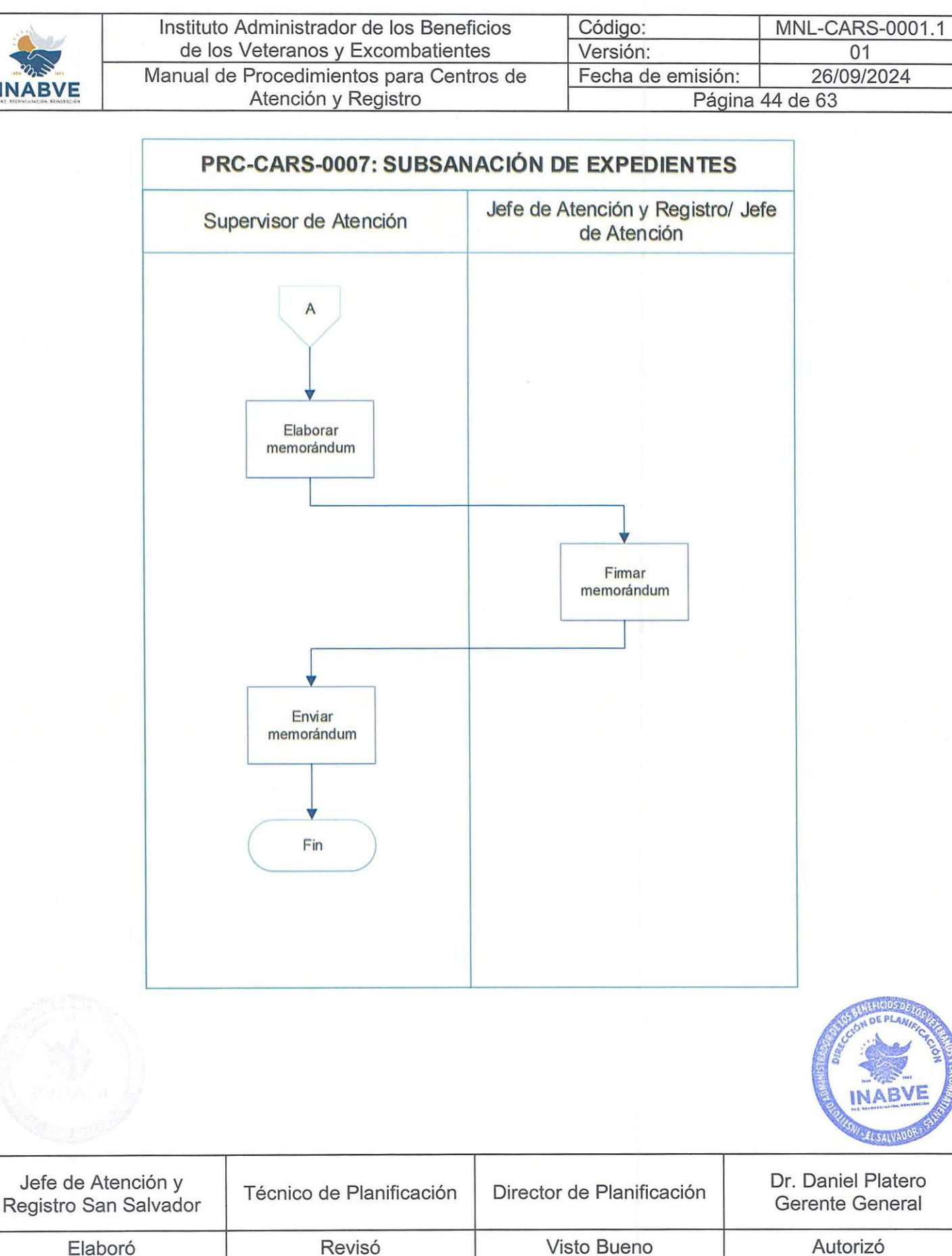

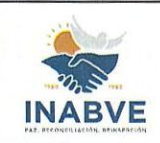

| Instituto Administrador de los Beneficios | Código:           | MNL-CARS-0001.1 |
|-------------------------------------------|-------------------|-----------------|
| de los Veteranos y Excombatientes         | Versión:          | 01              |
| Manual de Procedimientos para Centros de  | Fecha de emisión: | 26/09/2024      |
| Atención y Registro                       | Página 45 de 63   |                 |

#### LEVANTAMIENTO DE SOBREVIVENCIA POR PRIMERA VEZ PARA

#### **VETERANO Y EXCOMBATIENTE**

Código de procedimiento: PRC-CARS-0008

**Objetivo del procedimiento**: Efectuar eficientemente el proceso de sobrevivencia para los usuarios que lo realizan por primera vez, garantizando el control de calidad sobre la documentación requerida que se recibe para dicho proceso

|                   | PASOS DEL PROCEDIMIENTO         |                        |                                                                                                    |                                                                                                    |                                                               |  |  |
|-------------------|---------------------------------|------------------------|----------------------------------------------------------------------------------------------------|----------------------------------------------------------------------------------------------------|---------------------------------------------------------------|--|--|
|                   | No.                             | Responsable            |                                                                                                    | Descripción                                                                                                    |                                                               |  |  |
|                   | 1                               | Usuario                | Solicitar tic<br>Se acerca a<br>atendido.                                                                              | <b>ket</b><br>I Centro de Atención y solic                                                                             | ita ticket para ser                                           |  |  |
|                   | 2                               | Técnico de<br>Atención | Asignar tick<br>Auxiliándose<br>atención.                                                                              | <b>xet</b><br>e del sistema de ticket, pro                                                                             | porciona ticket de                                            |  |  |
|                   |                                 |                        | Solicitar do<br>Solicita DUI<br>el caso que<br>presentar Co                                                            | <b>cumentación</b><br>del usuario y verifica la vige<br>el usuario pertenezca al sec<br>onstancia de Alta y Baja o Cot | ncia de estos y en<br>ctor FAES, deberá<br>ización del IPSFA. |  |  |
|                   |                                 |                        | Si la docume                                                                                                    | Si la documentación está:                                                                                              |                                                               |  |  |
|                   | 3                               | Técnico de<br>Atención | Completa                                                                                                    |                                                                                                    |                                                               |  |  |
|                   |                                 | , Konolon              | Continuar con el paso 4                                                                                                |                                                                                                    |                                                               |  |  |
|                   |                                 |                        | Incompleta                                                                                                    |                                                                                                    |                                                               |  |  |
|                   |                                 |                        | Se le indica<br>pertinentes p                                                                                          | a al usuario para que real<br>para actualizar y completar si                                                           | ice las gestiones<br>u documentación.                         |  |  |
|                   |                                 |                        |                                                                                                    |                                                                                                    |                                                               |  |  |
|                   | 4                               | Técnico de<br>Atención | Registrar so<br>Efectúa regi                                                                                           | obrevivencia en el sistema<br>stro de sobrevivencia en el si                                                           | stema.                                                        |  |  |
|                   | 5                               | Técnico de<br>Atención | Solicitar datos<br>Registra en el sistema el número de teléfono, la dirección<br>de domicilio y otros datos generales. |                                                                                                    |                                                               |  |  |
|                   |                                 |                        |                                                                                                    |                                                                                                    | INABVE                                                        |  |  |
| Jefe o<br>Registr | de Atención y<br>o San Salvador | Técnico de             | Planificación                                                                                                    | Director de Planificación                                                                                              | Dr. Daniel Platero<br>Gerente General                         |  |  |
|                   | Elaboró                         | Re                     | evisó                                                                                                    | Visto Bueno                                                                                                    | Autorizó                                                      |  |  |

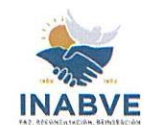

|    | Instituto Administrado | r de los Beneficios                                                                                                    | Código:                                                                                                    | MNL-CARS-000                                                         |
|----|------------------------|----------------------------------------------------------------------------------------------------|----------------------------------------------------------------------------------------------------|----------------------------------------------------------------------|
|    | de los Veteranos y     | Excombatientes                                                                                                    | Versión:                                                                                                    | 01                                                                   |
| r  | Vanual de Procedimier  | ntos para Centros de                                                                                                    | Fecha de emisión:                                                                                                    | 26/09/2024                                                           |
|    | Atención y             | Registro                                                                                                    | Página                                                                                                    | 46 de 63                                                             |
| 6  | Técnico de<br>Atención | Consultar si registrar<br>Consulta al beneficiario<br>beneficio de pensión y<br>funerarios.<br>Agrega designado:<br>Continuar con el paso<br>No agrega designado        | rá designados<br>o si asignará designad<br>beneficio económico o<br>7.                                                                  | o para<br>de servicios                                               |
| 7  | Técnico de<br>Atención | Continuar con el paso<br>Registrar designados<br>Si el usuario decide ag<br>del DUI de la persona<br>Partida de Nacimiento<br>registra en el sistema.                   | 9.<br>s<br>gregar designados, soli<br>que quiere registrar y<br>Original (si es menor o                                                 | cita la copia<br>copia de la<br>de edad) y lo                        |
| 8  | Técnico de<br>Atención | Imprimir constancia<br>Imprime la constancia<br>firma del usuario.                                                                                                    | <b>de inscripción de des</b><br>de inscripción designa                                                                                  | <b>ignados</b><br>dos y solicita                                     |
| 9  | Técnico de<br>Atención | Imprimir constancias<br>Imprime constancia de<br>por Titularidad.                                                                                                    | sobrevivencia y Solici                                                                                                    | tud de Pensión                                                       |
| 10 | Usuario                | Rubricar constancias<br>Firma o estampa su hu<br>establezca el Docume                                                                                                   | s<br>uella en las constancia<br>nto Único de Identidad                                                                                  | s, según                                                             |
| 11 | Técnico de<br>Atención | Sellar y firmar consta<br>Revisa la concordancia<br>firma y sella la constar<br>Pensión por Titularida<br>designados (si aplicara<br>de los documentos pe<br>designado. | ancias<br>a de firma y nombres o<br>ncia de sobrevivencia,<br>d y Constancia de inso<br>a). Posteriormente an<br>rsonales del usuario y | con el DUI. y<br>Solicitud de<br>ripción de<br>exa las copias<br>del |
|    |                        | Revisar documentac                                                                                                    | ión                                                                                                    |                                                                      |

| 12 | Técnico de Control<br>de Calidad | <ul> <li>Concordancia de la firma plasmada en las constancias con la que establece el DUI</li> <li>Vigencia del Documento Único de Identidad</li> <li>Correlación de los nombres y apellidos detallados las constancias emitidas versus lo estipulado en el Documento Único de Identidad</li> </ul> | SAURON E |
|----|----------------------------------|----------------------------------------------------------------------------------------------------|----------|
|    |                                  | Contraction of the second second second second second second second second second second second second second s                                                                                                    |          |

| Jefe de Atención y<br>Registro San Salvador | Técnico de Planificación | Director de Planificación | Dr. Daniel Platero<br>Gerente General |
|---------------------------------------------|--------------------------|---------------------------|---------------------------------------|
| Elaboró                                     | Revisó                   | Visto Bueno               | Autorizó                              |

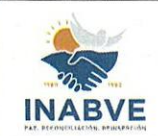

| Instituto Administrador de los Beneficios | Código:           | MNL-CARS-0001.1 |
|-------------------------------------------|-------------------|-----------------|
| de los Veteranos y Excombatientes         | Versión:          | 01              |
| Manual de Procedimientos para Centros de  | Fecha de emisión: | 26/09/2024      |
| Atención y Registro                       | Página            | 47 de 63        |

|    |                                                     | <ul> <li>Y concordancia de los nombres en las constancias<br/>presentadas por el usuario (si aplicara)</li> </ul>                                                                                                    |
|----|-----------------------------------------------------|----------------------------------------------------------------------------------------------------|
| 13 | Supervisor de<br>Atención                           | Elaborar memorándum<br>Redacta memorándum, referenciando cada uno de los<br>expedientes a remitir.                                                                                                    |
| 14 | Jefe de Atención y<br>Registro/ Jefe de<br>Atención | Firmar memorándum<br>Rubrica memorándum                                                                                                    |
| 15 | Supervisor de<br>Atención                           | Remitir memorándum con expedientes<br>Envía memorándum con expedientes adjuntos al CEVA<br>Nota: En el caso de CASA, CASM, CACH y CASV,<br>deberán remitir directamente a CARS, memorándum y<br>documentos en físico. |

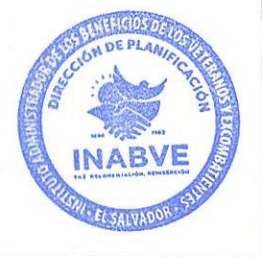

| Jefe de Atención y<br>Registro San Salvador | Técnico de Planificación | Director de Planificación | Dr. Daniel Platero<br>Gerente General |
|---------------------------------------------|--------------------------|---------------------------|---------------------------------------|
| Elaboró                                     | Revisó                   | Visto Bueno               | Autorizó                              |

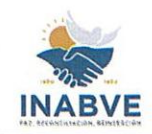

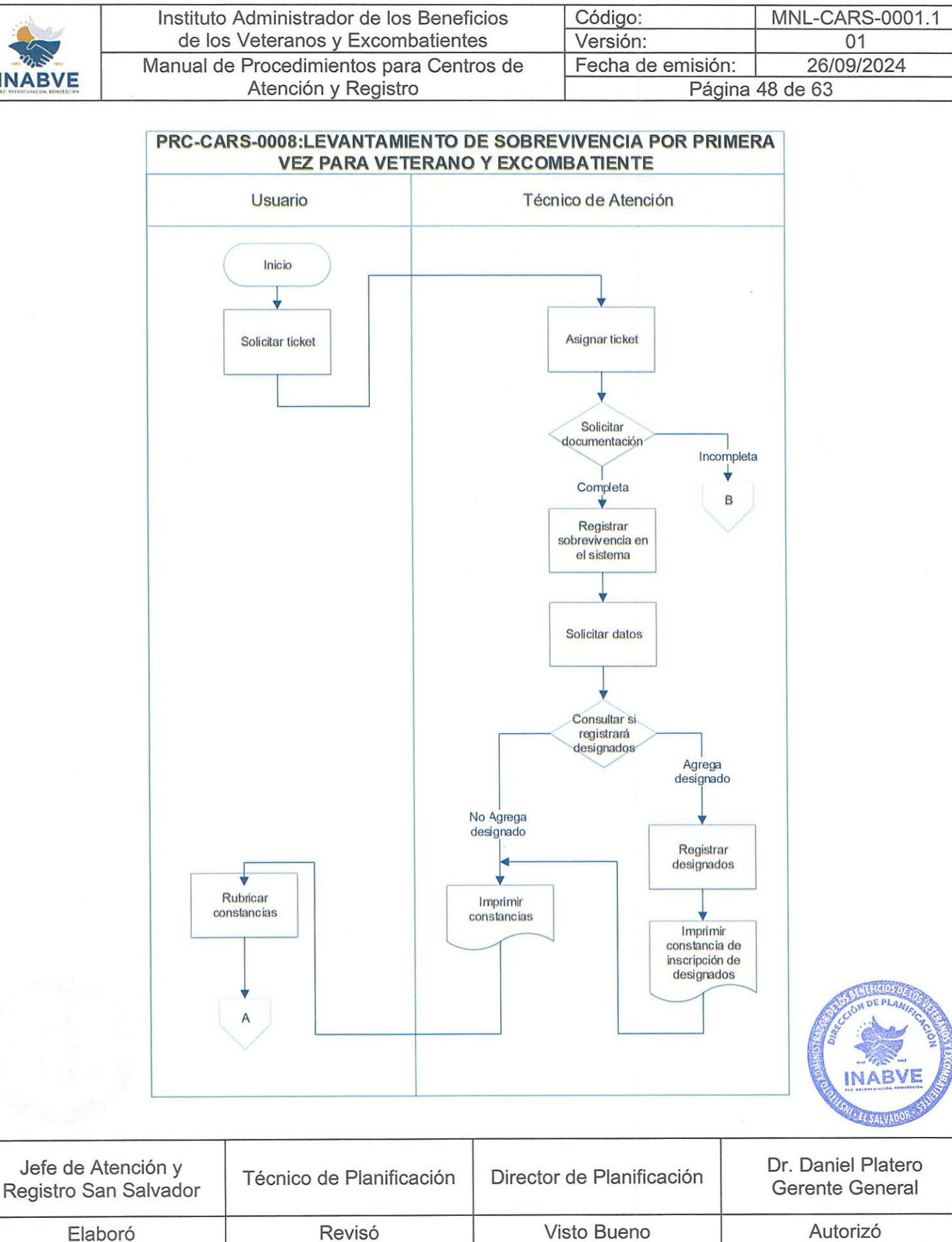

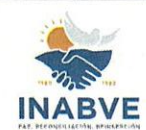

| Instituto Adr                      | ministrador de los Bene                                    | eficios Co                                 | ódigo:                                    | MNL-CARS-000 |
|------------------------------------|------------------------------------------------------------|--------------------------------------------|-------------------------------------------|--------------|
| de los Ve                          | teranos y Excombatier                                      | ites Ve                                    | ersión:                                   | 01           |
| Manual de Pr                       | ocedimientos para Cer                                      | ntros de Fe                                | echa de emisión:                          | 26/09/2024   |
| A                                  | tención y Registro                                         |                                            | Página                                    | 49 de 63     |
| RC-CARS-0008:LI                    | EVANTAMIENTO DE S<br>VETERANO Y E<br>Técnico de Control de | OBREVIVENCI<br>XCOMBATIEN<br>Supervisor de | A POR PRIMERA V<br>TE<br>Jefe de Atención | YEZ PARA     |
| echico de Atención                 | Calidad                                                    | Atención                                   | Jefe de Ate                               | nción        |
| A<br>Sellar y fimar<br>constancias | Revisar<br>documentación                                   | Elaborar<br>memorándum                     | Firmar<br>memorándi                       | um           |
|                                    |                                                            | Remitir<br>memorándum con<br>expedientes   | В                                         |              |
|                                    |                                                            |                                            |                                           |              |

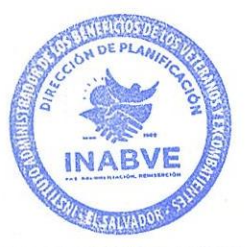

| Jefe de Atención y<br>Registro San Salvador | Técnico de Planificación | Director de Planificación | Dr. Daniel Platero<br>Gerente General |
|---------------------------------------------|--------------------------|---------------------------|---------------------------------------|
| Elaboró                                     | Revisó                   | Visto Bueno               | Autorizó                              |

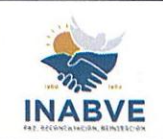

| Instituto Administrador de los Beneficios | Código:           | MNL-CARS-0001.1 |
|-------------------------------------------|-------------------|-----------------|
| de los Veteranos y Excombatientes         | Versión:          | 01              |
| Manual de Procedimientos para Centros de  | Fecha de emisión: | 26/09/2024      |
| Atención y Registro                       | Página 50 de 63   |                 |
|                                           |                   |                 |

#### LEVANTAMIENTO DE SOBREVIVENCIA REGULAR

Revisó

Elaboró

Código de procedimiento: PRC-CARS-0009

**Objetivo del procedimiento**: Garantizar la realización precisa y oportuna del levantamiento de sobrevivencia en modalidad regular de los beneficiarios, designados, beneficiarios directos o indirectos registrados, asegurando la continuidad en el goce de los beneficios.

| Responsable            | Descripción                                                                                                    |                                                                                                    |  |  |
|------------------------|----------------------------------------------------------------------------------------------------|----------------------------------------------------------------------------------------------------|--|--|
| Usuario                | Jsuario Solicitar ticket<br>Jsuario                                                                                                    |                                                                                                    |  |  |
|                        | Si el usuario está inscrito en el registro de ex FC<br>podrá realizar la sobrevivencia en el kiosco de en<br>biométrico, evitando realizar todo el procedimient                                                                                                    | PROLYD,<br>rolamiento<br>to.                                                                                                    |  |  |
| Técnico de<br>Atención | Asignar ticket<br>Auxiliándose del sistema de ticket, proporciona<br>atención.                                                                                                    | a ticket de                                                                                                    |  |  |
| Técnico de<br>Atención | <ul> <li>Solicitar documentación</li> <li>Solicita DUI del usuario y verifica la vigencia<br/>Además, revisa que la fecha de nacimiento corre<br/>mes en curso.</li> <li>Nota: No se podrá levantar sobrevivencia en los<br/>el mes de cumpleaños sea posterior a la fecha<br/>presenta a realizar dicho trámite. A excepcio<br/>banoficiarios que levanten sobrevivencia por presenta</li> </ul> | de estos.<br>esponda al<br>casos que<br>en que se<br>ón de los                                                                                                    |  |  |
| Técnico de             | podrán realizarlo en cualquier fecha del año en c<br>Registrar sobrevivencia en el sistema                                                                                                    | urso.                                                                                                    |  |  |
| Técnico de<br>Atención | Actualizar datos.<br>Le consulta al usuario si mantendrá el número de<br>la dirección que aparece registrada en el sisten<br>desea cambiarlos, el técnico edita el campo requ                                                                                                    | e teléfono y<br>na, si este<br>lerido                                                                                                    |  |  |
| Técnico de             | Verificar si tiene designados inscritos<br>Revisa si el usuario posee designados regis                                                                                                    | strados, le                                                                                                    |  |  |
|                        | Responsable         Usuario         Técnico de<br>Atención         Técnico de<br>Atención         Técnico de<br>Atención         Técnico de<br>Atención         Técnico de<br>Atención         Técnico de<br>Atención         Técnico de<br>Atención         Técnico de<br>Atención         Técnico de<br>Atención         Técnico de<br>Atención                                                 | ResponsableDescripciónUsuarioSolicitar ticket<br>Se acerca al Centro de Atención y solicita ticket<br>atendido.UsuarioSi el usuario está inscrito en el registro de ex FC<br>podrá realizar la sobrevivencia en el kiosco de en<br>biométrico, evitando realizar todo el procedimientTécnico de<br>AtenciónAsignar ticket<br>Auxiliándose del sistema de ticket, proporciona<br>atención.Técnico de<br>AtenciónSolicitar documentación<br>Solicita DUI del usuario y verifica la vigencia<br>Además, revisa que la fecha de nacimiento corre<br>mes en curso.Técnico de<br>AtenciónNota: No se podrá levantar sobrevivencia en los<br>el mes de cumpleaños sea posterior a la fecha<br>presenta a realizar dicho trámite. A excepcio<br>beneficiarios que levanten sobrevivencia por pr<br>podrán realizarlo en cualquier fecha del año en curso.Técnico de<br>AtenciónActualizar datos.<br>Le consulta al usuario si mantendrá el número de<br>la dirección que aparece registrada en el sistema<br>Efectúa registros, el técnico edita el campo requ<br>desea cambiarlos, el técnico edita el campo requTécnico de<br>AtenciónActualizar datos.<br>Le consulta al usuario si mantendrá el número de<br>la dirección que aparece registrada en el sister<br>desea cambiarlos, el técnico edita el campo requTécnico de<br>AtenciónActualizar datos.<br>Revisa si el usuario posee designados regis |  |  |

Visto Bueno

Autorizó

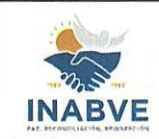

|                                           | and the second second se |                 |  |
|-------------------------------------------|----------------------------------------------------------------------------------------------------|-----------------|--|
| Instituto Administrador de los Beneficios | Código:                                                                                                    | MNL-CARS-0001.1 |  |
| de los Veteranos y Excombatientes         | Versión:                                                                                                    | 01              |  |
| Manual de Procedimientos para Centros de  | Fecha de emisión:                                                                                                    | 26/09/2024      |  |
| Atención y Registro                       | Página 51 de 63                                                                                                    |                 |  |
|                                           |                                                                                                    |                 |  |

|    | 1                                       |                                                                                                    |
|----|-----------------------------------------|----------------------------------------------------------------------------------------------------|
|    |                                         | Continuar con el paso 7.                                                                                                    |
|    |                                         | No agrega designado:                                                                                                    |
|    |                                         | Continuar con el paso 9.                                                                                                    |
| 7  | Técnico de<br>Atención                  | <b>Registrar designados</b><br>Si el usuario decide agregar designados, el técnico solicita<br>la copia del DUI de la persona que quiere registrar y copia<br>de la Partida de Nacimiento Original (si es menor de edad)<br>y lo registra en el sistema.                                                                                                    |
| 8  | Técnico de<br>Atención                  | Imprimir constancia de inscripción de designados<br>Imprime la constancia de inscripción designados y solicita<br>firma del usuario.                                                                                                    |
| 9  | Técnico de<br>Atención                  | Imprimir constancia de sobrevivencia<br>Imprime constancia de sobrevivencia y solicita firma del<br>usuario.                                                                                                    |
| 10 | Usuario                                 | <b>Rubricar constancia</b><br>Firma o estampa su huella en la o las constancias, según<br>establezca el Documento Único de Identidad.                                                                                                    |
| 11 | Técnico de<br>Atención                  | Sellar constancia<br>Revisa la concordancia de firma y nombres con el DUI. El<br>técnico firma y sella la constancia de sobrevivencia y<br>constancia de designados (si aplicara). Posteriormente<br>anexa las copias de los documentos personales del usuario<br>y del designado.                                                                                                    |
| 12 | Técnico de Control<br>de Calidad        | <ul> <li>Revisar documentación</li> <li>El técnico verifica:</li> <li>Concordancia de la firma plasmada en la o las constancias, con la que establece el DUI.</li> <li>Vigencia del Documento Único de Identidad</li> <li>Correlación de los nombres y apellidos detallados en la o las constancias versus lo estipulado en el Documento Único de Identidad.</li> </ul>                                                                                                    |
| 13 | Supervisor de<br>Atención               | Elaborar memorándum<br>Redacta memorándum, referenciando cada uno de los<br>expedientes a remitir.                                                                                                    |
|    | Jefe de Atención y<br>Registro/ Jefe de | Firmar memorándum<br>Rubrica memorándum                                                                                                    |
| 14 | Atención                                | a second second s |

| Jefe de Atención y<br>Registro San Salvador | Técnico de Planificación | Director de Planificación | Dr. Daniel Platero<br>Gerente General |
|---------------------------------------------|--------------------------|---------------------------|---------------------------------------|
| Elaboró                                     | Revisó                   | Visto Bueno               | Autorizó                              |

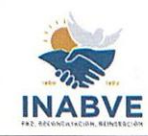

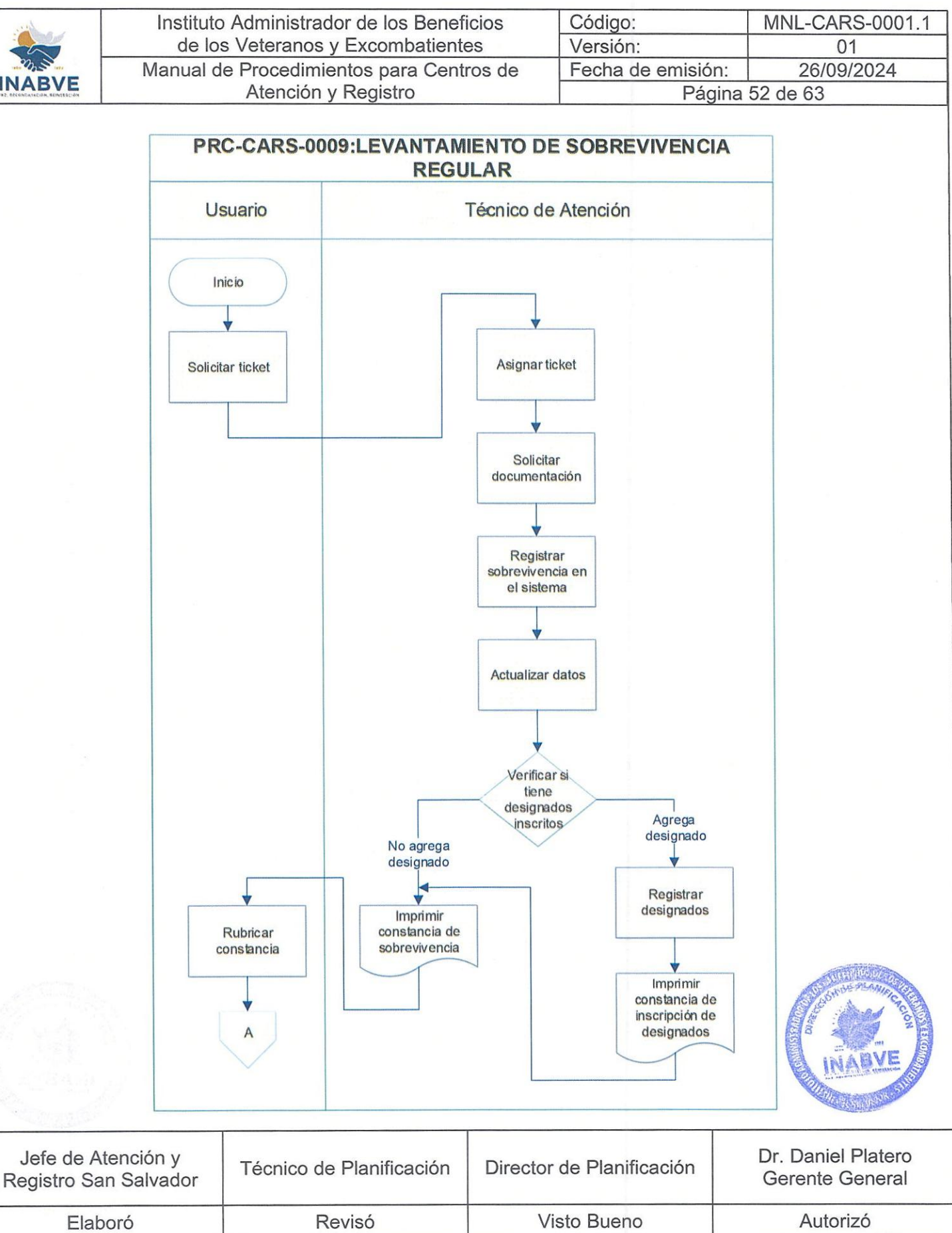

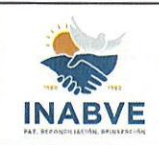

| Instituto Adr       | Instituto Administrador de los Beneficios<br>de los Veteranos y Excombatientes |                      | os Código:               |                               | NL-CARS-0001.1 |  |
|---------------------|--------------------------------------------------------------------------------|----------------------|--------------------------|-------------------------------|----------------|--|
| de los Ve           |                                                                                |                      | /ersión:                 |                               | 01             |  |
| Manual de Pr        | ocedimientos para Centr                                                        | ros de F             | <sup>-</sup> echa de emi | isión:                        | 26/09/2024     |  |
| A                   | tención y Registro                                                             | 1.040                | Página 53 de 63          |                               | de 63          |  |
| Técnico de Atención | Calidad                                                                        | Atención             |                          | Registro/Jefe de<br>Atención  |                |  |
| Técnico de Atención | Técnico de Control de<br>Calidad                                               | Superviso<br>Atenció | ir de Ji<br>on I         | efe de Atenc<br>Registro/ Jef | ión y<br>e de  |  |
| A                   |                                                                                |                      |                          |                               |                |  |
|                     |                                                                                |                      |                          |                               |                |  |
| *                   |                                                                                | Elabora              |                          |                               |                |  |

Remitir memorándum con expedientes

Fin

|                                             |                          |                           | INABVE                                |
|---------------------------------------------|--------------------------|---------------------------|---------------------------------------|
| Jefe de Atención y<br>Registro San Salvador | Técnico de Planificación | Director de Planificación | Dr. Daniel Platero<br>Gerente General |
|                                             |                          |                           | A . 1                                 |

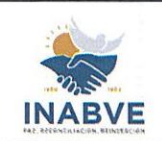

| Instituto Administrador de los Beneficios | Código:           | MNL-CARS-0001.1 |
|-------------------------------------------|-------------------|-----------------|
| de los Veteranos y Excombatientes         | Versión:          | 01              |
| Manual de Procedimientos para Centros de  | Fecha de emisión: | 26/09/2024      |
| Atención y Registro                       | Página 54 de 63   |                 |

#### LEVANTAMIENTO DE SOBREVIVENCIA DOMICILIAR

Código de procedimiento: PRC-CARS-00010

**Objetivo del procedimiento**: Facilitar el proceso de Levantamiento de Sobrevivencia Domiciliar para todos los usuarios con dificultad de trasladarse a las instalaciones del INABVE, debido a causas establecidas en la Política Institucional para el Levantamiento de Sobrevivencia POL-INST-0001.1.

| No. | Responsable                                            | Descripción                                                                                                    |
|-----|--------------------------------------------------------|----------------------------------------------------------------------------------------------------|
| 1   | Jefe de<br>Atención y<br>Registro/ Jefe<br>de Atención | Revisar correo con reporte de visitas domiciliares<br>Verifica el reporte remitido por el jefe de Atención y Registro.<br>Nota: En el caso del CARS, recibirá directamente de<br>Contact Center el reporte de visitas domiciliares a<br>programar.                                                                                                    |
| 2   | Jefe de<br>Atención                                    | Elaborar programación de visitas<br>Realiza programación según los recursos disponibles del<br>Centro de Atención.                                                                                                    |
| 3   | Técnico de<br>Atención                                 | Contactar a beneficiario<br>Revisa en el sistema si no se ha presentado a levantar<br>sobrevivencia, así como revisar si no tiene alguna alerta y<br>contacta al beneficiario o el representante de este para<br>informarle la hora y día de la visita.                                                                                                    |
| 4   | Técnico de<br>Atención                                 | Realizar visita domiciliar<br>Efectúa visita domiciliar acompañado del Técnico Médico<br>General.                                                                                                    |
| 5   | Técnico Médico<br>General                              | <ul> <li>Realizar diagnóstico médico Durante la visita domiciliar efectúa el diagnóstico médico. </li> <li>Procede Si cumple con los requisitos establecidos en la Política Institucional para el Levantamiento de Sobrevivencia POL- INST-0001.1, extiende dictamen y continúa con paso 6. No procede De no cumplir con los requisitos, extiende dictamen médico y le notifica al técnico de atención para que le brinde la información al beneficiario para que se presente a las instalaciones del Centro de Atención más cercano para</li></ul> |

| Jefe de Atención y<br>Registro San Salvador | Técnico de Planificación | Director de Planificación | Dr. Daniel Platero<br>Gerente General |  |
|---------------------------------------------|--------------------------|---------------------------|---------------------------------------|--|
| Elaboró                                     | Revisó                   | Visto Bueno               | Autorizó                              |  |

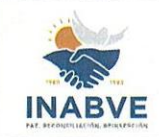

| Instituto Administrador de los Beneficios | Código:           | MNL-CARS-0001.1 |
|-------------------------------------------|-------------------|-----------------|
| de los Veteranos y Excombatientes         | Versión:          | 01              |
| Manual de Procedimientos para Centros de  | Fecha de emisión: | 26/09/2024      |
| Atención y Registro                       | Página 55 de 63   |                 |

|                              | realizar el proc                                                                                                    | ceso de sobrevivencia re                                                                                                    | egular. Fin del                                                                                                    |
|------------------------------|----------------------------------------------------------------------------------------------------|----------------------------------------------------------------------------------------------------|----------------------------------------------------------------------------------------------------|
|                              | procedimento.                                                                                                    | vivenele                                                                                                    |                                                                                                    |
| Técnico de                   | Levalitar Sobre                                                                                                    | vivencia                                                                                                    | achrovivancia                                                                                                    |
| Atención                     | Se lleva a ca                                                                                                    |                                                                                                    | sobrevivencia,                                                                                                    |
|                              | completando la c                                                                                                    | constancia de sobrevivencia                                                                                                    | y constancia de                                                                                                    |
|                              | inscripcion de de                                                                                                    | esignados (si aplicara) de fo                                                                                                    | orma manual.                                                                                                    |
|                              | Firmar constan                                                                                                    | cia(s)                                                                                                    |                                                                                                    |
|                              | Rubrica o plasm                                                                                                    | na su huella en la o las con                                                                                                    | stancias, según                                                                                                    |
|                              | lo establezca el                                                                                                    | Documento Unico de Identi                                                                                                    | dad.                                                                                                    |
| Beneficiario                 | Note: En acco                                                                                                    | que el beneficierie tenge                                                                                                    |                                                                                                    |
|                              | nota. En caso                                                                                                    | que el perienciario tenga                                                                                                    | problemas para                                                                                                    |
|                              |                                                                                                    | trisidad as padrá syterdar                                                                                                    | DOI, por alguna                                                                                                    |
|                              | situación de mo                                                                                                    | tricidad, se podra extender                                                                                                    | una constancia                                                                                                    |
|                              | de firma que vali                                                                                                    | ide dicha firma.                                                                                                    |                                                                                                    |
| Técnico de                   | Ingresar datos                                                                                                    | al sistema                                                                                                    | dente al la constante de la constante de la constante de la constante de la constante de la constante de la const                                                                                                    |
| Atención                     | Después de real                                                                                                    | lizada la visita domiciliar, in                                                                                                    | igresa todos los                                                                                                    |
|                              | datos al sistema                                                                                                    |                                                                                                    |                                                                                                    |
| Téopios do                   | Preparar exped                                                                                                    | liente                                                                                                    |                                                                                                    |
| Atonoión                     | Recopila toda                                                                                                    | la documentación que c                                                                                                    | omplementa el                                                                                                    |
| Alencion                     | expediente, adju                                                                                                    | untando el dictamen médio                                                                                                    | co que validará                                                                                                    |
|                              | dicho proceso.                                                                                                    |                                                                                                    |                                                                                                    |
|                              | Revisar expedie                                                                                                    | ente                                                                                                    | and the second second sec |
|                              |                                                                                                    |                                                                                                    |                                                                                                    |
|                              | El técnico verifica                                                                                                    | a:                                                                                                    |                                                                                                    |
| Técnico de<br>Control de     |                                                                                                    |                                                                                                    |                                                                                                    |
|                              | Concorda                                                                                                    | ancia de la firma o huella                                                                                                    | plasmada en la                                                                                                    |
| Calidad                      | constanc                                                                                                    | la, segun establezca el DUI                                                                                                    |                                                                                                    |
| 115 1 1 100 100 1 100 1 2000 | <ul> <li>Vigencia</li> </ul>                                                                                                    | del Documento Unico de Id                                                                                                    | lentidad                                                                                                    |
|                              | <ul> <li>Correlaci</li> </ul>                                                                                                    | ión de los nombres y apellide                                                                                                    | os detallados en                                                                                                    |
|                              | la consta                                                                                                    | incia versus lo estipulado e                                                                                                    | n el Documento                                                                                                    |
|                              | Único de                                                                                                    | Identidad                                                                                                    | and the second second second second second second second second second second second second second second second                                                                                                    |
| Supervisor de                | Elaborar memo                                                                                                    | rándum                                                                                                    |                                                                                                    |
| Atención                     | Redacta memor                                                                                                    | rándum, referenciando ca                                                                                                    | da uno de los                                                                                                    |
|                              | expedientes a re                                                                                                    | emitir.                                                                                                    |                                                                                                    |
| Jefe de                      | Firmar memorá                                                                                                    | Indum                                                                                                    |                                                                                                    |
| Atención y                   | Rubrica memorá                                                                                                    | andum                                                                                                    |                                                                                                    |
| Registro/ Jefe               |                                                                                                    |                                                                                                    |                                                                                                    |
| de Atención                  |                                                                                                    |                                                                                                    | and the contract                                                                                                    |
|                              |                                                                                                    |                                                                                                    | DUP PLAN                                                                                                    |
|                              | Remitir memora                                                                                                    | andum con expedientes                                                                                                    | Color A White                                                                                                    |
| Supervisor de                | Envia memoráno                                                                                                    | dum con expedientes adjun                                                                                                    | tos a la UGDA                                                                                                    |
| Atención                     | Nota: Para el or                                                                                                    | aso de los Centros de Aten                                                                                                    | ción Santa Ana                                                                                                    |
|                              | Can Minuel C                                                                                                    | Vicente y Chalatanana d                                                                                                    | chorrón roral AlgABVE                                                                                                    |
|                              | San wiguei, San                                                                                                    | i vicente y Chalatenango, di                                                                                                    | eberan remur el                                                                                                    |
|                              |                                                                                                    |                                                                                                    |                                                                                                    |
|                              |                                                                                                    |                                                                                                    |                                                                                                    |
|                              | le Planificación                                                                                                    | Director de Planificación                                                                                                    | Dr. Daniel Plater                                                                                                    |
|                              | Técnico de<br>Atención         Beneficiario         Técnico de<br>Atención         Técnico de<br>Atención         Técnico de<br> | Técnico de<br>Atenciónrealizar el proc<br>procedimiento.BeneficiarioLevantar sobre<br>Se lleva a ca<br>completando la di<br>inscripción de de<br>Firmar constan<br>Rubrica o plasm<br>lo establezca el<br>Nota: En caso<br>realizar la firma e<br>situación de mo<br>de firma que valTécnico de<br>AtenciónIngresar datos<br>Después de rea<br>datos al sistemaTécnico de<br>AtenciónIngresar datos<br>Después de rea<br>datos al sistemaTécnico de<br>AtenciónPreparar exped<br>Recopila toda<br>expediente, adju<br>dicho proceso.Técnico de<br>CalidadEl técnico verifico<br>• Concorda<br>constanco<br>• Vigencia<br>• Correlaci<br>la consta<br>Único deTécnico de<br>CalidadEl técnico verifico<br>• Concorda<br>constanco<br>• Vigencia<br>• Correlaci<br>la consta<br>Único deTécnico de<br>CalidadEl técnico verifico<br>• Concorda<br>constanco<br>• Vigencia<br>• Correlaci<br>la consta<br>Único deSupervisor de<br>Atención y<br>Registro/ Jefe<br>de AtenciónElaborar memorá<br>Rubrica memorá<br>Rubrica memorá<br>Rubrica memorá<br>Nota: Para el ca<br>San Miguel, Sar | Técnico de<br>AtenciónLevantar sobrevivencia<br>Se lleva a cabo el levantamiento de<br>completando la constancia de sobrevivencia<br>inscripción de designados (si aplicara) de fo<br>Firmar constancia(s)<br>Rubrica o plasma su huella en la o las com<br>lo establezca el Documento Único de Identi<br>Nota: En caso que el beneficiario tenga<br>realizar la firma similar a la que establece el<br>situación de motricidad, se podrá extender<br>de firma que valide dicha firma.Técnico de<br>AtenciónIngresar datos al sistema<br>Después de realizada la visita domiciliar, ir<br>datos al sistema.Técnico de<br>AtenciónIngresar expediente<br>Recopila toda la documentación que c<br>expediente, adjuntando el dictamen médic<br>dicho proceso.Técnico de<br>CalidadConcordancia de la firma o huella<br>constancia, según establezca el DU<br>• Vigencia del Documento Único de Ide<br>de Correlación de los nombres y apellid<br>la constancia versus lo estipulado e<br>Único de IdentidadSupervisor de<br>AtenciónElaborar memorándum<br>Redacta memorándum<br>Rubrica memorándumSupervisor de<br>AtenciónRemitir memorándum<br>Rubrica memorándum<br>Rubrica memorándumSupervisor de<br>AtenciónRemitir memorándum<br>Rubrica memorándum<br>Rubrica memorándumSupervisor de<br>AtenciónRemitir memorándum<br>Rubrica memorándum<br>Rubrica memorándumSupervisor de<br>AtenciónRemitir memorándum con expedientes adjun<br>Nota: Para el caso de los Centros de AtenciónSupervisor de<br>AtenciónRemitir memorándum con expedientes adjun<br>Rubrica memorándum con expedientes adjun<br>Nota: Para el caso de los Centros de Atención                                                                                                    |

| Revisó | Visto Bueno | Autorizó           |
|--------|-------------|--------------------|
|        | Revisó      | Revisó Visto Bueno |

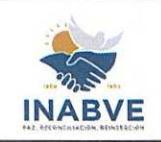

| Instituto Administrador de los Beneficios | Código:           | MNL-CARS-0001.1 |
|-------------------------------------------|-------------------|-----------------|
| de los Veteranos y Excombatientes         | Versión:          | 01              |
| Manual de Procedimientos para Centros de  | Fecha de emisión: | 26/09/2024      |
| Atención y Registro                       | Página 56 de 63   |                 |
|                                           |                   |                 |

| memorándum junto a los expedientes directamente al |
|----------------------------------------------------|
| Centro de Atención y Registro San Salvador.        |
| Fin del procedimiento                              |

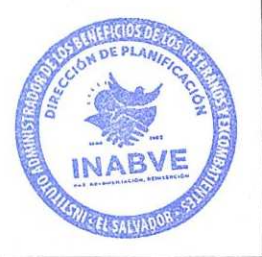

| Jefe de Atención y<br>Registro San Salvador | Técnico de Planificación | Director de Planificación | Dr. Daniel Platero<br>Gerente General |
|---------------------------------------------|--------------------------|---------------------------|---------------------------------------|
| Elaboró                                     | Revisó                   | Visto Bueno               | Autorizó                              |

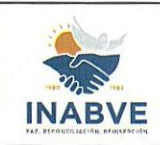

| Instituto Administrador de los Beneficios | Código:           | MNL-CARS-0001.1 |
|-------------------------------------------|-------------------|-----------------|
| de los Veteranos y Excombatientes         | Versión:          | 01              |
| Manual de Procedimientos para Centros de  | Fecha de emisión: | 26/09/2024      |
| Atención y Registro                       | Página            | 57 de 63        |

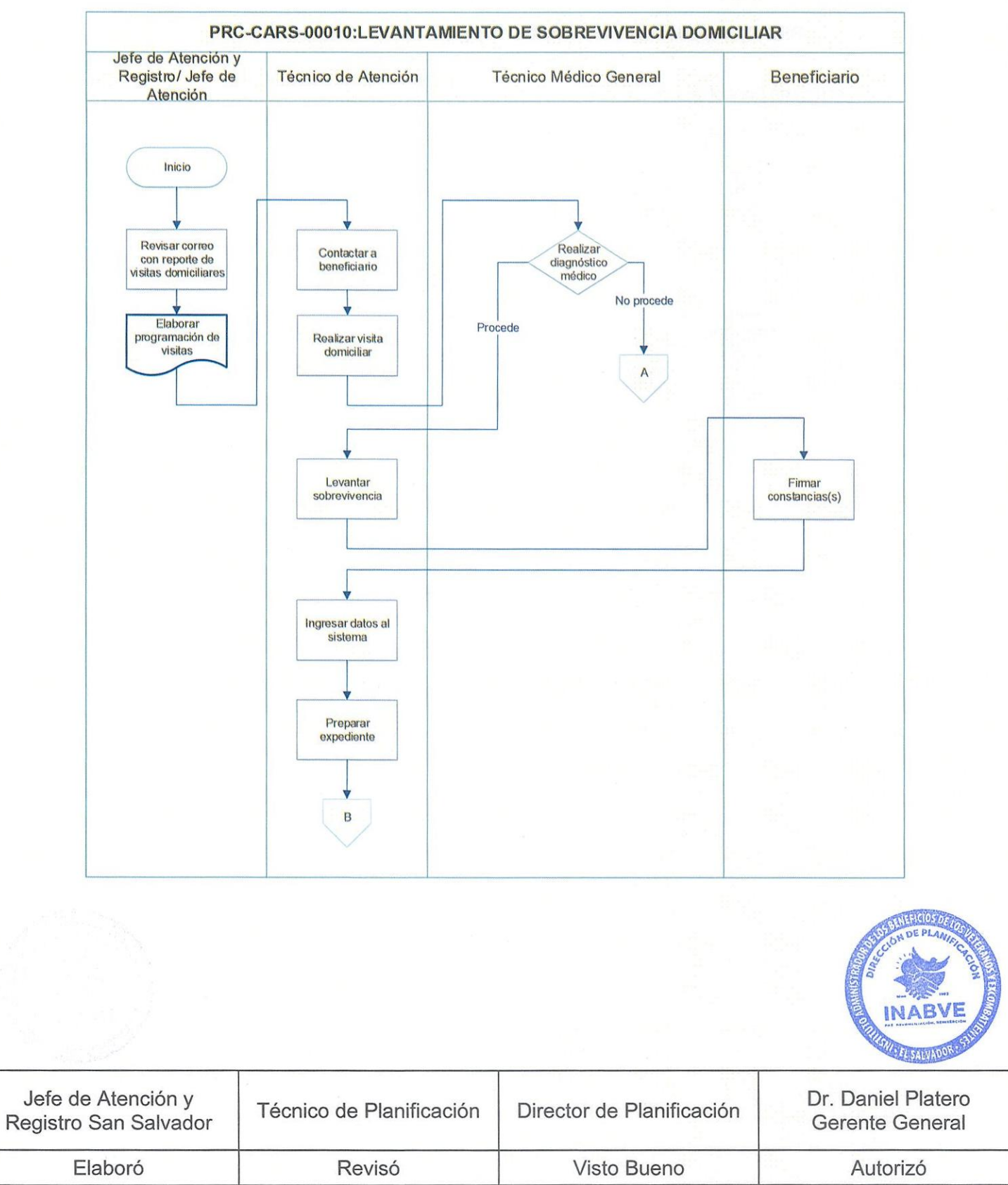

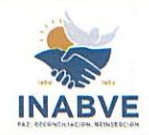

| Instituto Administrador de lo<br>de los Veteranos y Excor | os Beneficios<br>mbatientes         | Código:<br>Versión: |                           | MNL-CARS-000<br>01                 |
|-----------------------------------------------------------|-------------------------------------|---------------------|---------------------------|------------------------------------|
| Manual de Procedimientos p<br>Atención y Regis            | ara Centros de<br>tro               | Fecha de            | emisión:<br>Página        | 26/09/2024<br>58 de 63             |
| PRC-CARS-0010:LEVANTA                                     | MIENTO DE SOBI                      | REVIVENCIA          | DOMICILIA                 | 2                                  |
| Técnico de Control de Calidad                             | Supervisor de                       | Atención            | Jefe de<br>Registr<br>Ate | Atención y<br>o/ Jefe de<br>ención |
| Revisar                                                   | Elaborar<br>memorándu               | m                   | mer                       | Firmar                             |
|                                                           | Remitir<br>memorándum<br>expediente | i con               |                           |                                    |
|                                                           | Fin                                 |                     |                           |                                    |
|                                                           |                                     |                     |                           |                                    |

| Jefe de Atención y<br>Registro San Salvador | Técnico de Planificación | Director de Planificación | Dr. Daniel Platero<br>Gerente General |
|---------------------------------------------|--------------------------|---------------------------|---------------------------------------|
| Elaboró                                     | Revisó                   | Visto Bueno               | Autorizó                              |

INABVE

EL SALVADOR

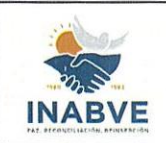

| Instituto Administrador de los Beneficios | Código:           | MNL-CARS-0001.1 |
|-------------------------------------------|-------------------|-----------------|
| de los Veteranos y Excombatientes         | Versión:          | 01              |
| Manual de Procedimientos para Centros de  | Fecha de emisión: | 26/09/2024      |
| Atención y Registro                       | Página 59 de 63   |                 |

#### CAMBIO EXCEPCIONAL DE DESIGNADO

Código de procedimiento: PRC-CARS-0011

**Objetivo del procedimiento**: Responder de forma ágil y oportuna a las solicitudes de cambio de designado armonizando el marco de actuación con las directrices establecidas.

| PASOS DE                                 |                       |                        |                     |                                                                                                    | OCEDIMIENTO                                                                                                    | t Krist av                                                      |  |  |
|------------------------------------------|-----------------------|------------------------|---------------------|----------------------------------------------------------------------------------------------------|----------------------------------------------------------------------------------------------------|-----------------------------------------------------------------|--|--|
|                                          | No.                   | Res                    | oonsable            | Descripción                                                                                                    |                                                                                                    |                                                                 |  |  |
|                                          | 1                     | Ber                    | neficiario          | Solicitar ticket<br>Se acerca al C<br>atendido.                                                                                                    | ticket para ser                                                                                                    |                                                                 |  |  |
|                                          | 2                     | Téo<br>At              | cnico de<br>ención  | Asignar ticket de atención<br>Auxiliándose del sistema de ticket, proporciona ticket de<br>atención.                                                                                                    |                                                                                                    |                                                                 |  |  |
|                                          | 3                     | Téc<br>At              | cnico de<br>rención | <ul> <li>Verificar motivos de cambio</li> <li>Consulta al usuario por cuál de los casos establecidos en la Política Institucional para el Levantamiento de Sobrevivencia POL-INST-0001.1, solicita realizar el cambio.</li> <li>Si el usuario manifiesta:</li> <li>Por muerte del designado</li> <li>Continuar con paso 4.</li> <li>Designado pensionado</li> <li>Continuar con paso 5.</li> <li>Por solicitud de crédito</li> <li>Continuar con paso 6.</li> <li>Solicitar copia de Partida de defunción</li> <li>El técnico solicita la copia de la Certificación de la Partida de Defunción y actualiza estatus en el sistema. Continúa con paso 7.</li> </ul> |                                                                                                    |                                                                 |  |  |
|                                          | 4                     | Téo<br>At              | cnico de<br>ención  |                                                                                                    |                                                                                                    |                                                                 |  |  |
|                                          | 5                     | Técnico de<br>Atención |                     | <b>Revisar información</b><br>El técnico verifica en el sistema informático y corrobora la<br>información. Continúa con paso 7.                                                                                                    |                                                                                                    |                                                                 |  |  |
| 6 Técnico de designad<br>Atención INABVE |                       |                        | cnico de<br>tención | Revisar solicit<br>Verifica la solici<br>designado es m<br>atendiendo a la<br>INABVE (POL-                                                                                                    | ud de créditos<br>itud de crédito y revisa en<br>ienor de edad y procede a re-<br>o que establece la Política<br>NST-0001.1) | el sistema si el el alizar el cambio,<br>de Créditos del INABVE |  |  |
| Jefe de                                  | e Atenció<br>San Salv | n y<br>rador           | Técnico c           | de Planificación                                                                                                    | Director de Planificación                                                                                                    | Dr. Daniel Plater<br>Gerente Genera                             |  |  |
| E                                        | Flaboró               |                        |                     | Revisó                                                                                                    | Visto Bueno                                                                                                    | Autorizó                                                        |  |  |

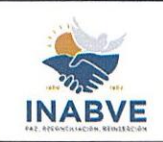

| _ |                                           |                   |                 |
|---|-------------------------------------------|-------------------|-----------------|
|   | Instituto Administrador de los Beneficios | Código:           | MNL-CARS-0001.1 |
|   | de los Veteranos y Excombatientes         | Versión:          | 01              |
|   | Manual de Procedimientos para Centros de  | Fecha de emisión: | 26/09/2024      |
|   | Atención y Registro                       | Página 60 de 63   |                 |
|   |                                           |                   |                 |

| 7  | Técnico de<br>Atención                                  | Solicitar documentos del nuevo designado.<br>Solicita la copia del DUI o copia de Partida de Nacimiento si<br>es menor de edad y actualiza la información en el sistema.<br>Nota: En el caso de cambio de designado por trámite de<br>crédito, deberá solicitar la copia del DUI del designado<br>porque aplica solo para mayor de edad.           |
|----|---------------------------------------------------------|----------------------------------------------------------------------------------------------------|
| 8  | Técnico de<br>Atención                                  | <b>Imprimir constancia de inscripción de designados</b><br>Actualiza el/los designados en el sistema y reimprime<br>constancia de inscripción de designados.                                                                                                    |
| 9  | Beneficiario                                            | Firmar constancia de inscripción de designados<br>Firma o plasma su huella según lo establecido en el DUI.                                                                                                    |
| 10 | Técnico de<br>Atención                                  | <b>Revisar, firmar y sellar documentación</b><br>Revisa la concordancia de los nombres en la constancia con<br>el DUI o Partida de Nacimiento (si es menor de edad), firma<br>y sella la constancia.                                                                                                    |
| 11 | Supervisor de<br>Atención                               | Elaborar memorándum<br>Redacta memorándum, referenciando la documentación a<br>remitir.                                                                                                    |
| 12 | Jefe de<br>Atención y<br>Registro / Jefe<br>de Atención | Firmar memorándum<br>Rubrica memorándum.                                                                                                    |
| 13 | Supervisor de<br>Atención                               | Remitir memorándum con expedientes<br>Envía memorándum con expedientes adjuntos a la UGDA.<br>Nota: Para el caso de los Centros de Atención Santa Ana,<br>San Miguel, San Vicente y Chalatenango, deberán remitir el<br>memorándum junto a los expedientes directamente al<br>Centro de Atención y Registro San Salvador.<br>Fin del procedimiento |

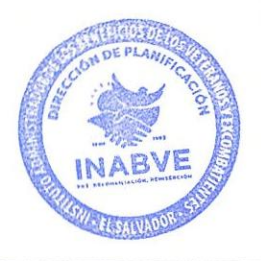

| Jefe de Atención y<br>Registro San Salvador | Técnico de Planificación | Director de Planificación | Dr. Daniel Platero<br>Gerente General |
|---------------------------------------------|--------------------------|---------------------------|---------------------------------------|
| Elaboró                                     | Revisó                   | Visto Bueno               | Autorizó                              |

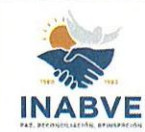

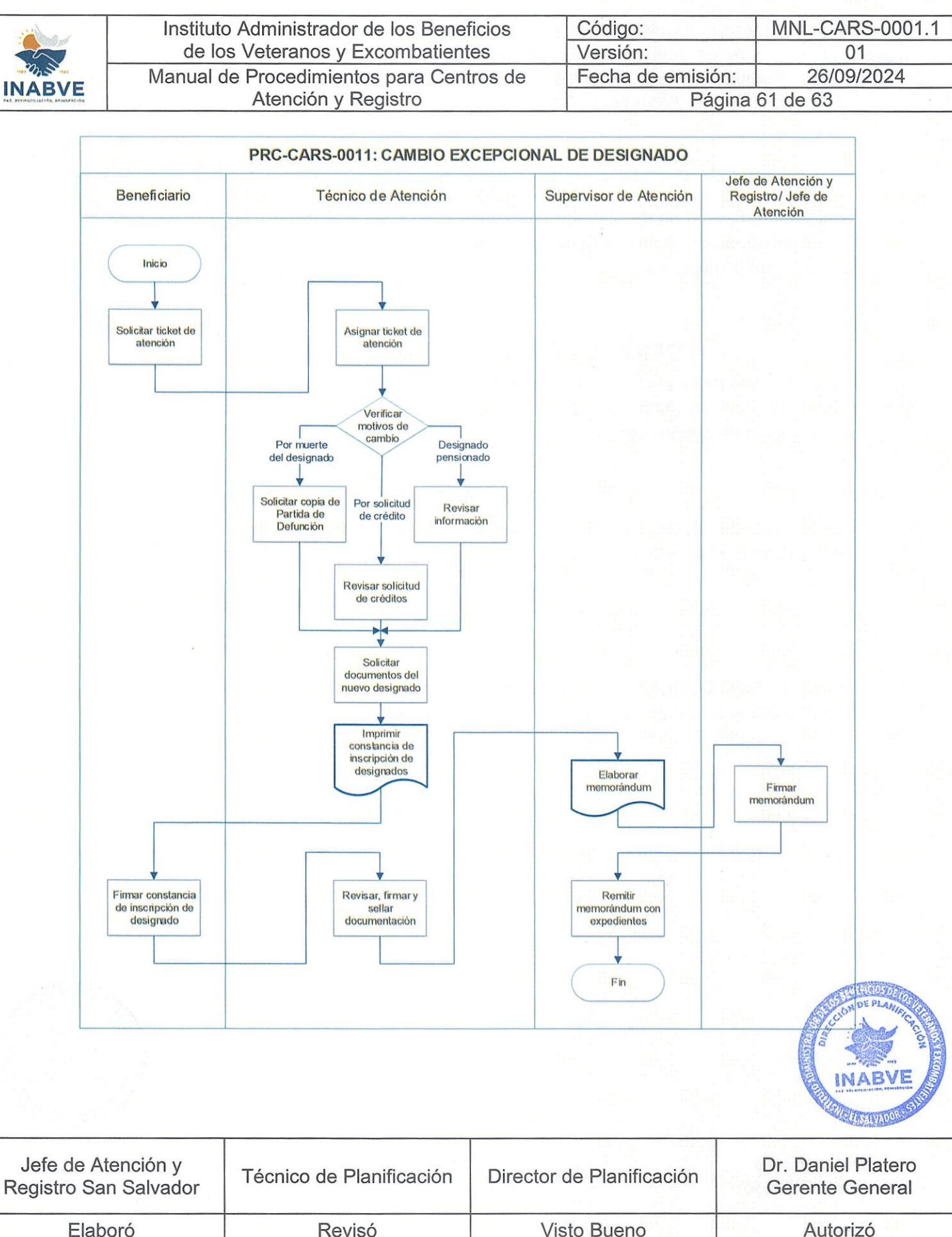

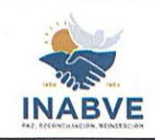

| Instituto Administrador de los Beneficios | Código:           | MNL-CARS-0001.1 |
|-------------------------------------------|-------------------|-----------------|
| de los Veteranos y Excombatientes         | Versión:          | 01              |
| Manual de Procedimientos para Centros de  | Fecha de emisión: | 26/09/2024      |
| Atención y Registro                       | Página            | 62 de 63        |

# OBLIGATORIEDAD

El presente manual es de obligatorio cumplimiento y aplicación para la realización de los procedimientos del Centro de Atención y Registro San Salvador y el resto de los centros de Atención del Instituto Administrador de los Beneficios de los Veteranos y Excombatientes.

# **OFICIALIZACIÓN Y ACTUALIZACIÓN**

Para su aprobación y difusión el presente manual de procedimientos deberá cumplir lo establecido en el Instructivo para Aprobación de Documentos; asimismo, para su actualización se deberá seguir lo determinado en la Política de Revisión de Documentos.

#### VIGENCIA

El presente manual de procedimientos entrará en vigencia inmediatamente posterior a su autorización por Gerencia General.

# ANEXOS

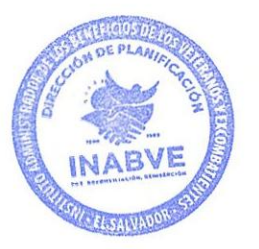

| Jefe de Atención y<br>Registro San Salvador | Técnico de Planificación | Director de Planificación | Dr. Daniel Platero<br>Gerente General |
|---------------------------------------------|--------------------------|---------------------------|---------------------------------------|
| Elaboró                                     | Revisó                   | Visto Bueno               | Autorizó                              |

|                                                                                                    | Instituto Administrador de los Beneficios                                     |                                                                                                    |                                     | Código:                                                    | MNL-CARS-0001.1   |  |  |
|----------------------------------------------------------------------------------------------------|-------------------------------------------------------------------------------|----------------------------------------------------------------------------------------------------|-------------------------------------|------------------------------------------------------------|-------------------|--|--|
|                                                                                                    | de los Veteranos y Excombatientes<br>Manual de Procedimientos para Centros de |                                                                                                    |                                     | Versión:                                                   | 01                |  |  |
| INIA DVE                                                                                                    |                                                                               |                                                                                                    |                                     | Fecha de emisio                                            | ón: 26/09/2024    |  |  |
| PAR. BECONSTITUTION, BRIELERELON                                                                                                  |                                                                               | Atención y Registro                                                                                                    |                                     | Pá                                                         | gina 63 de 63     |  |  |
|                                                                                                    | Anexo 1- FOR                                                                  | R-DCCE-0001.1: Solicitud de notific                                                                                                    | aciones med                         | diante el uso de medio                                     | s tecnológicos    |  |  |
|                                                                                                    |                                                                               | NAME OF THE SOLICITUD DE N<br>MEDIANTE EL USO DE M                                                                                                    | OTIFICACIO                          | NES IN                                                     |                   |  |  |
|                                                                                                    |                                                                               | FOR-DCC<br>INFORMACIÓN D                                                                                                    | E-0001.1                            |                                                            |                   |  |  |
|                                                                                                    | Área Org                                                                      | anizativa:                                                                                                    | LINGELICITO                         |                                                            |                   |  |  |
|                                                                                                    | Depende                                                                       | ncia                                                                                                    |                                     | - It connects the second second second second              |                   |  |  |
|                                                                                                    | Eecha de                                                                      | solicitud                                                                                                    |                                     |                                                            |                   |  |  |
|                                                                                                    | Fecha lim<br>notificacio                                                      | nite para realizar las                                                                                                    |                                     |                                                            |                   |  |  |
|                                                                                                    | inotivo di                                                                    |                                                                                                    |                                     |                                                            |                   |  |  |
|                                                                                                    | Cantidad                                                                      | de personas a notificar en números                                                                                                    |                                     |                                                            |                   |  |  |
|                                                                                                    | Las notif<br>documen                                                          | icaciones requieren envío de<br>ntos                                                                                                    | Sí ( )                              | No ( )                                                     |                   |  |  |
|                                                                                                    | Si las no                                                                     | tificaciones requieren envío de documer                                                                                                    | ntos, detállelos                    | s a continuación:                                          |                   |  |  |
|                                                                                                    | Solicitan                                                                     | te:                                                                                                    |                                     |                                                            |                   |  |  |
|                                                                                                    | Nombre:                                                                       |                                                                                                    |                                     |                                                            |                   |  |  |
|                                                                                                    | Cargo:                                                                        |                                                                                                    |                                     |                                                            |                   |  |  |
|                                                                                                    | Firma:                                                                        |                                                                                                    |                                     |                                                            |                   |  |  |
|                                                                                                    | Otras con<br>• La<br>• El<br>mi                                               | nsideraciones<br>a solicitud se recibirá en físico o por correo e<br>listado de las personas a notificar debe sei<br>ínimos:<br>✓ Nombre de la persona a contactar                                                                      | electrónico al c<br>r enviado en fo | orreo jose.garcia@inabve.g<br>rmato excel con los siguient | ob.sv<br>es datos |  |  |
|                                                                                                    | • Fr                                                                          | <ul> <li>Vúmero de Documento Único de Iden</li> <li>Número de expediente (si aplica)</li> <li>Número telefónico (si aplica)</li> <li>Motivo de la notificación (script)</li> <li>caso que las políficaciones requieran el el</li> </ul> | tidad                               | entos anexos, por favor rem                                | itirlos al        |  |  |
|                                                                                                    | co                                                                            | rreo en mención, así como otra información                                                                                                    | n que sea nece                      | saria para la gestión a reali                              | zar.              |  |  |
|                                                                                                    |                                                                               |                                                                                                    |                                     | Leight -                                                   | COM DE PLANING    |  |  |
|                                                                                                    |                                                                               |                                                                                                    |                                     |                                                            | INABVE            |  |  |
| Jefe de Atención y<br>Registro San SalvadorTécnico de PlanificaciónDirector de PlanificaciónDr. Daniel Platero<br>Gerente General |                                                                               |                                                                                                    |                                     |                                                            |                   |  |  |
| Elab                                                                                                    | oró                                                                           | Revisó                                                                                                    | V                                   | isto Bueno                                                 | Autorizó          |  |  |